# **Employer Online** User Guide

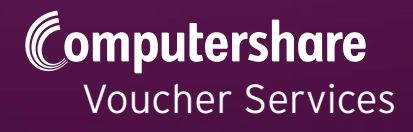

## Contents

| Introduction                                   |
|------------------------------------------------|
| Overview4                                      |
| Online account setup4                          |
| Logging in4                                    |
| User ID and password4                          |
| Emails5                                        |
| Payroll cut-off dates5                         |
| April 2011 tax level changes6                  |
| Tax bands7                                     |
| Basic Earnings Assessment                      |
| Effect of amending a parent's tax band9        |
| Protected Rights10                             |
| Step-by-Step Guides                            |
| Setting up additional users11                  |
| Resetting the password of an additional user13 |
| Locking and unlocking additional users14       |
| Deleting an additional user15                  |
| Changing your password17                       |
| Viewing a payroll schedule online              |
| Printing payroll schedules and invoices19      |
| To print an invoice                            |
| Adding a parent to an open order22             |
| Open orders24                                  |
| Amending an open order24                       |
| Approving parent's tax bands26                 |
| Editing parent's tax bands27                   |
| Updating a previously approved tax band        |
| Ordering backdated vouchers                    |
| Agreeing an order                              |
| Reference Guides                               |
| Setting up additional users                    |
| Resetting a password for an additional user    |
| Forgotten password                             |
| Locking and unlocking additional users         |
| Deleting an additional user                    |
| Changing your password                         |
| Viewing a payroll schedule online              |
| Printing payroll schedules and invoices        |

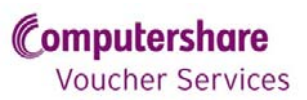

| To print your invoices                  | .34 |
|-----------------------------------------|-----|
| Adding a parent to an open order        | .34 |
| Amending an open order                  | .34 |
| Approving tax bands                     | .35 |
| Edit tax band                           | .35 |
| Jpdating a previously approved tax band | .35 |
| Ordering backdated vouchers             | .36 |
| Agreeing an order                       | .36 |
| Questions?                              | .36 |

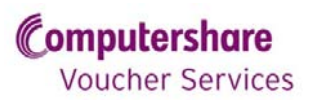

## Introduction

Computershare Voucher Services (CVS) is pleased to introduce Employer Online (EOL), a new web-based service for employers. Our innovative solution gives you the hands on ability to control and manage your childcare voucher scheme, so you can benefit from the same secure online access already enjoyed by parents and carers.

Now that your account has been switched to EOL, we hope that you will enjoy using the new features, and they prove to be beneficial to your business.

This User Guide will introduce you to the key benefits of EOL, give step-by-step instructions to walk you through the main processes that you will want to carry out, and to act as a quick reference resource in future.

The main features of EOL are:

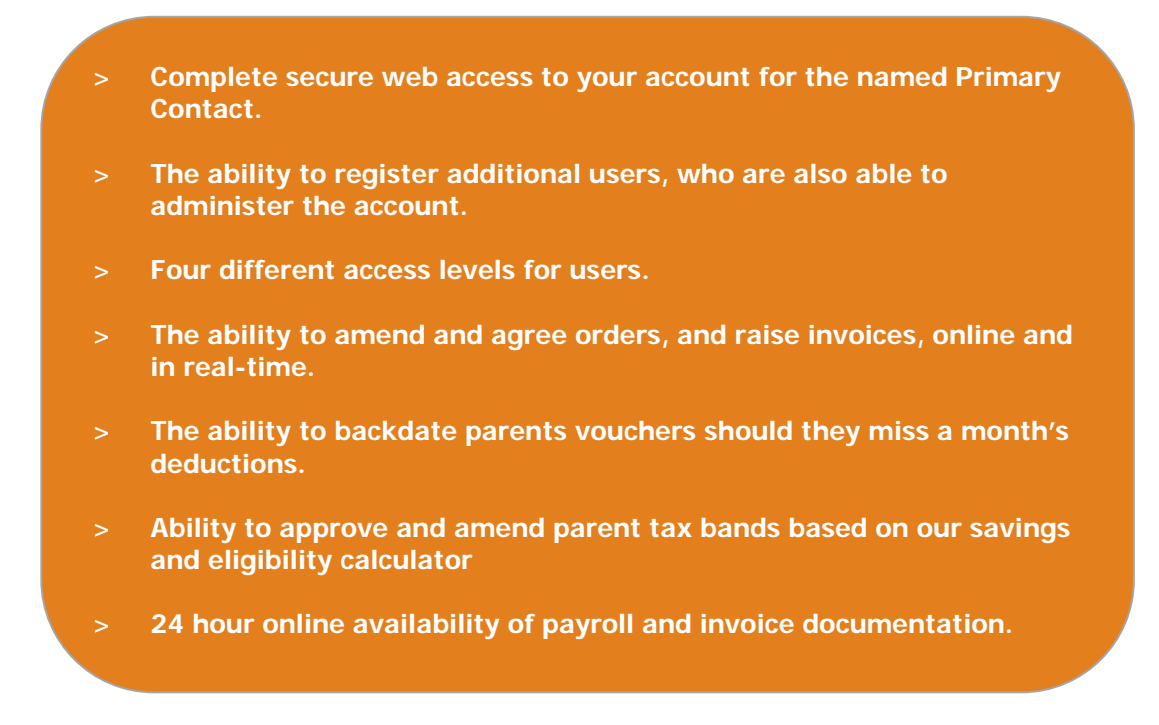

These features allow you to enjoy the following benefits:

- > You now have direct control of your orders, giving you peace of mind that any amendments have been completed as required.
- > You can delegate responsibility for the account to any number of colleagues, helping delegate responsibility effectively.
- > Reduction in time spent on the telephone to or emailing CVS, when requesting amendments or copy documentation, is reduced.
- > You can use backdated vouchers to maximise the NI savings made by your business.
- You now have direct web access to the aforementioned documentation, making it quicker than ever before to access information.

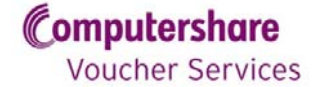

#### **Overview**

Employer Online gives you, as an employer, complete direct control over your voucher account. To this end, in addition to the single main Primary Contact, there are different access levels available for additional users.

Payroll users have access to the payroll schedule documents, and have the ability to amend orders and add backdated vouchers. Finance users are able to log on once the order has been agreed, and download the invoice for payment. They are also able to add any required purchase order number to the invoice.

The table below shows which specific tasks can be performed by which level of user.

|                                         | Primary      |              | Payroll and  |              |
|-----------------------------------------|--------------|--------------|--------------|--------------|
| Employer Online task                    | Contact      | Payroll      | Finance      | Finance      |
| Add additional user                     | $\checkmark$ | х            | х            | х            |
| Reset password for all additional users | $\checkmark$ | х            | х            | Х            |
| Reset own password                      | $\checkmark$ | $\checkmark$ | $\checkmark$ | $\checkmark$ |
| Delete additional user                  | $\checkmark$ | х            | х            | Х            |
| Lock and unlock additional user         | $\checkmark$ | х            | х            | Х            |
| Agree order                             | $\checkmark$ | $\checkmark$ | $\checkmark$ | х            |
| Backdate voucher                        | $\checkmark$ | $\checkmark$ | $\checkmark$ | Х            |
| Change voucher value                    | $\checkmark$ | $\checkmark$ | $\checkmark$ | Х            |
| Exclude parent from order               | $\checkmark$ | $\checkmark$ | $\checkmark$ | Х            |
| Include parent on order                 | $\checkmark$ | $\checkmark$ | $\checkmark$ | х            |
| Print payroll schedule                  | $\checkmark$ | $\checkmark$ | $\checkmark$ | Х            |
| Print invoice                           | $\checkmark$ | $\checkmark$ | $\checkmark$ | $\checkmark$ |

#### **Online account setup**

When your account is switched to EOL, your Primary Contact will receive two emails on the same day. One will contain the Primary Contact ID (or User ID), which is the same as your scheme ID number, and the other will contain a randomly generated password.

#### Logging in

Once you have your User ID and password, you can then access your EOL account at:

www.computersharevoucherservices.com

#### User ID and password

The first time the Primary Contact logs in, they will be prompted to change their password to something more memorable, and answer three security questions, which will be required in the event of the password being forgotten. Should this happen, follow the 'Forgotten Password?' link underneath the log in details, and enter the answers to the security questions as prompted. They will then be able to enter a new password.

If you are the Primary Contact, and cannot answer your security questions, please email transactionprocessing@computershare.co.uk and we will be happy to help. If you are an

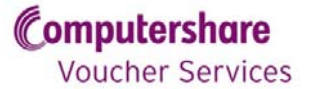

additional user and are unable to answer your security questions, please speak to your Primary Contact, they will be able to manually send a new password to your email address.

#### **Emails**

The Primary Contact will receive all email notifications sent with regards to the scheme. In addition, payroll users will receive all payroll notifications, and finance users will receive all finance notifications.

For security purposes, these emails will not contain the documents themselves, but will alert the user to the availability of new documentation available on EOL.

Please note, the only difference between a payroll and payroll/finance user is regarding the email notifications received. A payroll contact will only be notified when a payroll schedule is available to view and amend. A payroll/finance contact will be emailed regarding the payroll schedule *and* when the invoice is ready.

As such, if one person is responsible for all aspects of scheme administration, but they are not the Primary Contact, please register them as a 'payroll and finance'.

#### Payroll cut-off dates

Now that you are using EOL, it is important that you are aware of the window available to you in which you are able to amend your orders after they have been raised. If you do not agree an order in EOL before this window closes, then we assume that there are no problems with the order and agree it automatically. This ensures that your parents are not inconvenienced by a late voucher release.

As standard, this window is 72 hours. This means that, for example, an order raised on Monday morning will be agreed on Thursday morning, regardless of whether or not you have made any necessary amendments. In case you are unsure when your orders are raised, the Primary Contact and payroll contacts will be automatically notified by email when an order is raised.

This does not affect any existing agreement otherwise that you may have with CVS regarding payroll cut-off dates. Switching to EOL will not change your current cut-off dates in any way.

Once your order has been agreed, automatically or otherwise, we are unable to re-open it, so any parents you have not added will need to have one month backdated on your next order.

#### An important note on privacy

Computershare takes your privacy seriously. Employers who are given passwords to Employer Online will have access to sensitive, non-public personal information about your parents.

We advise you to exercise reasonable care in providing staff access to your parents' records and ensure that those with access understand the confidentiality of that information.

We also encourage you to ensure that your employees are fully aware of the requirements to the Data Protection Act 1998 before they access EOL.

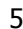

Employer Online User Guide CVSUG0001v1F This version 25.03.11

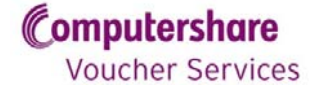

## April 2011 tax level changes

As of 6 April 2011, the Government is reducing the level of tax relief on childcare vouchers for Higher and Additional rate tax payers who sign up on or after the 6 April. They are doing this to ensure that the amount of tax relief on childcare vouchers will be the same regardless of what tax band the parent comes under.

Higher and Additional rate tax-payers joining a scheme from 6 April would see their tax free voucher entitlement reduced, and therefore see their tax savings reduced to come into line with Basic rate taxpayers at around  $\pounds$ 600.

Basic rate tax-payers will not be affected and, due to the higher rate of National Insurance (NI) they are also saving, will still be able to save around £933 a year. In addition, anyone who signs up for childcare vouchers before 6 April 2011 will have protected rights, and will still benefit from the maximum amount of tax relief, regardless of their income.

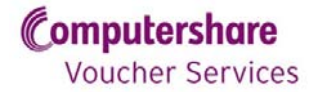

## Tax bands

For the purposes of childcare vouchers, there are three different tax bands that parents may fall into, dependent on their annual salary.

Personal Allowance =  $\pounds 00.00$  to  $\pounds 7,475$ Basic rate =  $\pounds 7,475$  to  $\pounds 42,475$ Higher rate =  $\pounds 42,475$  to  $\pounds 150,000$ Additional rate =  $\pounds 150,000$  and above

Please note these tax bands are for the 2011/2012 tax year and are liable to change in future years.

As previously mentioned, parents in different tax bands are entitled to different tax free voucher values. This ensures that all parents save an equal amount of tax regardless of their income.

Please note, savings on NI contributions are not considered, meaning that Basic rate taxpayers, who pay a higher rate of NI, save more overall than Higher and Additional rate taxpayers.

|             | Basic Rate | Higher Rate | Additional Rate |
|-------------|------------|-------------|-----------------|
| Weekly      | £55        | £28         | £22             |
| Fortnightly | £110       | £56         | £44             |
| 4 Weekly    | £220       | £112        | £88             |
| Monthly     | £243       | £124        | £97             |
| Bi-Monthly  | £486       | £248        | £194            |
| Quarterly   | £729       | £372        | £291            |

For the 2011/2012 tax year, the tax-free voucher allowances are as follows:

It is your responsibility as an employer to ensure that each parent on your scheme is claiming the correct value of vouchers with respect to their tax band. As such, CVS cannot be held liable for any HMRC action brought against you, or your employees, as a result of these tax bands being incorrect.

To ensure the parent is in the correct tax band, a Basic Earnings Assessment for each parent must be carried out once every 12 months.

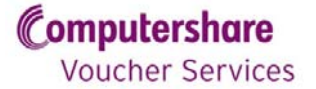

## **Basic Earnings Assessment**

Employers must carry out a Basic Earnings Assessment to determine the tax band of any employee who joins a scheme on or after 6 April 2011. This assessment must be carried out when they first join the scheme, and once every tax year thereafter.

The value of vouchers that the employee can receive is determined by the result of the Basic Earnings Assessment. Once completed, the assessment remains valid for the remainder of the current tax year.

When assessing an employee's earnings, the following should be considered:

- > Basic pay as stated in the employee's contract of employment
- > Contractual or guaranteed bonuses> London weighting or other regional allowances
- > Taxable benefits
- > Shift allowances.

The following earnings and benefits should be excluded from the Basic Earnings Assessment:

- > Performance related or discretionary bonuses
- > Overtime payments
- > Earnings and benefits which are exempt from tax such as pension contributions, employee share schemes and payroll charitable donations.

There is no need to make an assessment for any parent currently enjoying Protected Rights.

#### Please note:

The above information should be used as a guide only. Please refer to HMRC or your company tax advisor for full details of your responsibilities as an employer.

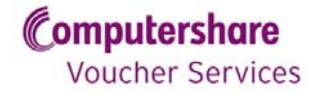

#### Effect of amending a parent's tax band

Please be aware that increasing a parent's tax band (for example, from Basic rate to Higher rate) could result in the tax-free contribution for the parent being reduced.

This will occur if the current tax free contribution is greater than the tax-free limit for the new tax band. For example, a parent claiming  $\pounds$ 243 vouchers a month as a Basic rate taxpayer is changed to Higher rate. They cannot continue to claim  $\pounds$ 243 of vouchers as this is greater than their new tax band's limit of  $\pounds$ 124.

When this happens, the tax-free voucher order will be automatically reduced to the cap amount for the new tax band. In the example above, the parent's voucher order will automatically be reduced to £124 on the current, and every subsequent, order.

This reduction will affect any voucher denominations that the parent had set up, so they will need to check these.

Decreasing a parent's tax band (for example, from Higher rate to Basic rate) will not change the parent's tax-free contribution. Computershare Voucher Services will never automatically increase any parent's childcare voucher order.

However, the change will mean that the parent is eligible to make a higher tax-free contribution if they so desire, and you will be able to amend the order in the usual way if this is the case.

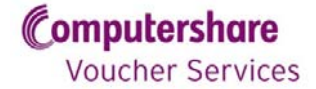

## **Protected Rights**

#### What does Protected Rights mean?

- > If a parent qualifies for Protected Rights they will be able to continue purchasing the maximum tax-free amount of vouchers, regardless of their income, unless the deductions from their salary cause them to fall below the national minimum wage.
- > They will continue to be entitled to the maximum tax-free allowance, regardless of their earnings, until they are no longer eligible to purchase childcare vouchers (for example, the children are all over 16) or until they lose their Protected Rights.

#### Who is eligible for Protected Rights?

- > All parents registered in a scheme on or before 5 April 2011, as long as they have an ongoing order on the system or have purchased childcare vouchers within the past twelve months.
- > Parents who join a scheme on or before 5 April 2011, but do not receive their first order until 6 April 2011 or later, **will** be given Protected Rights.

#### How can a parent make sure they keep their Protected Rights?

- > A parent may temporarily stop purchasing childcare vouchers (for example, during school holidays).
- > However, to retain their protected rights they **must** purchase childcare vouchers at least once every twelve months.

#### What would cause a parent to lose their Protected Rights?

- > They stop purchasing vouchers for more than 12 consecutive months.
- > They change employer (**unless** this is a TUPE transfer and they have continuous service, **or** it is as a result of a business merger or reorganisation).

#### Can a parent take a break from childcare vouchers and retain Protected Rights?

- > A parent can take a temporary break from vouchers whilst remaining in a scheme, for example during school holidays, or whilst they are on maternity leave.
- > When the parent ends this break, they will not be treated as a new joiner unless the overall period in which childcare vouchers have not been taken exceeds 12 months. If it does, they will have lost their Protected Rights.

#### What if an employer changes voucher provider?

> Details of employees with protected rights will be transferred to the new voucher provider, and parents will continue to enjoy Protected Rights.

#### What about parents who join a scheme on or after 6 April 2011?

> A parent who signs up to buy childcare vouchers for the first time from 6 April 2011 onwards will **not** have Protected Rights.

#### What happens when an employer is taken over by or merges with another firm?

> If your company has merged with or been taken over by another company, or if your employer changes due to a business reorganisation, then any parents that originally enjoyed Protected Rights will continue to do so, unaffected by the change. Any transfer of staff under a TUPE arrangement is also covered by this exemption.

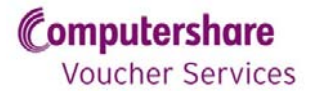

## **Step-by-Step Guides**

#### Setting up additional users

- Log in to your account.
   Select 'Contacts' tab at top of screen.
- 3. Select the 'Additional' tab.

| Voucher Se                                                                    | are<br>rvices<br>cheppens                               |                                                                                              | TIM<br>ON CHU                                            | LD CARE VOUCHERS<br>CLICK HERE >                     |
|-------------------------------------------------------------------------------|---------------------------------------------------------|----------------------------------------------------------------------------------------------|----------------------------------------------------------|------------------------------------------------------|
| 000000076 SCH                                                                 | EMD T                                                   | Orders Security Employer Assistan                                                            |                                                          | Log Out                                              |
| ST MODE                                                                       | Me Additional                                           | Ind fire.                                                                                    |                                                          |                                                      |
| ST MODE                                                                       | Additional                                              | Email                                                                                        | Access Level                                             | View Details                                         |
| Login ID<br>0800001917                                                        | Martie<br>Name<br>Psyroll                               | Email<br>financescheme1@cvs.co.uk                                                            | Access Level<br>Finance                                  | View Details<br>Select                               |
| <b>ST MODE</b><br>Login ID<br>0800001917<br>0800002354                        | Additional<br>Name<br>Peyroll<br>Peyroll 1              | Email<br>financescheme1@cvs.co.uk<br>finance2@test.co.uk                                     | Access Level<br>Finance<br>Finance                       | View Details<br>Select<br>Select                     |
| <b>ST MODE</b><br><b>Login ID</b><br>0800001917<br>0800002354<br>0800002952   | Additional<br>Name<br>Peyroll<br>Peyroll 1<br>Peyroll 2 | Email<br>financescheme1@cvs.co.uk<br>finance2@test.co.uk<br>payrol@test.com                  | Access Level<br>Finance<br>Finance<br>Payroll            | View Details<br>Select<br>Select<br>Select           |
| ENDINE 10<br>Login ID<br>0800001917<br>0800002354<br>0800002952<br>0800002792 | Name<br>Payrall<br>Payrall 1<br>Payrall 2<br>Payrall 3  | Email<br>financescheme1@cvs.co.uk<br>finance2@test.co.uk<br>payroll@test.com<br>p@test.co.uk | Access Level<br>Finance<br>Finance<br>Payroll<br>Payroll | View Details<br>Select<br>Select<br>Select<br>Select |

- 4. Select 'Add'.
- 5. The 'New Additional User' screen will appear, prompting you to enter the details and access level of the new additional user.

| Moucher Services          |                                       | E TO ACT<br>LDCARE VOUCHERS<br>CLICK HERE > |
|---------------------------|---------------------------------------|---------------------------------------------|
| me My Details Contacts    | Orders Security Employer Assistance   |                                             |
| 00000076 SCHEME 1         |                                       | Log Out                                     |
| ST MODE                   |                                       |                                             |
| w Additional User         |                                       |                                             |
| Name : *                  | (m                                    |                                             |
|                           | (Payroli 5                            |                                             |
| Email address:*           | Payroll5@test.com                     |                                             |
| Confirm email:*           | Payroll5@test.com                     |                                             |
| Access level:*            | Payroll                               |                                             |
| denotes a mandatory field |                                       | $\sim$                                      |
| Cancel Back               |                                       | Next                                        |
|                           | Having problems? Click here for help! |                                             |

- 6. Click 'Next'.
- 7. Review the details given, then click 'Confirm', and 'Finish'.

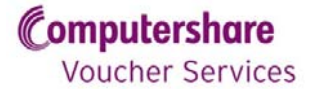

| Voucher Services<br>company: voucher_mig |                                       | ON CHILDCARE VOUCHERS |
|------------------------------------------|---------------------------------------|-----------------------|
| Home My Details Contacts                 | Orders Security Employer Assistance   | 1.0.0.1               |
| EST MODE                                 |                                       |                       |
| confirm Details                          | tact you with to add                  |                       |
| lease comminue declina or the com        | act you man to doo.                   |                       |
| Name:                                    | Payroll 5                             |                       |
| Email address:                           | Payroll5@test.com                     |                       |
| Access level:                            | Payroll                               |                       |
| Cancel Back                              |                                       | Confirm               |
|                                          | Having problems? Click here for help! |                       |
|                                          |                                       |                       |

- 8. The new additional user will now receive two emails on the same day, one containing their User ID, and another containing their password.
- 9. You will be returned to the list of additional users. Check that the new additional user is now listed.
- 10. The first time the new user logs on, they will be prompted to change their password and set some security questions. These may be required to verify the user's identity in the future.

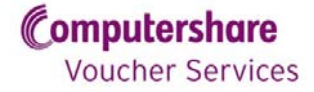

## Resetting the password of an additional user

- 1. Select the 'Contacts' tab at top of screen.
- 2. Select 'Additional' tab.
- 3. Click 'Select' alongside the relevant contact's name.

| Voucher S<br>COMPANY: VO<br>Home My De | ervices<br>UCLER_MIG<br>ails Contacts | Ord irs Employer Assistance Admin | TIME<br>ON CHILD   | CLICK HERE > |
|----------------------------------------|---------------------------------------|-----------------------------------|--------------------|--------------|
| 0800000105 SC                          | HEME 19- FOUR TH                      | EKLY                              |                    | Log Out      |
| TEST MODE                              |                                       |                                   |                    |              |
| Employer Sc                            | eme Additional                        | Inactive                          |                    |              |
| Login ID                               | Name                                  | Email                             | Access Level       | VIEW Details |
| 0800002936                             | finance payroll                       | finaroll@scheme10.test.co.uk      | Payroll and Financ | Select       |
| 0800001968                             | Finance                               | financetest@scheme10.co.uk        | Finance            | Stillet      |
| 0800001933                             | Payroll                               | payrolltest@scheme10.co.uk        | Payroll            | Select       |
| 0800002522                             | Payroll two                           | payroll.two@scheme10.test.co.uk   | Payroll            | Select       |
|                                        |                                       |                                   |                    | Add          |
|                                        |                                       |                                   |                    |              |

- 4. Select the 'Contact Activity' tab.
- 5. Click 'Reset password'.

| Computershare<br>Voucher Services<br>COMPANY: VOUCHER_MIG | Orders Employer Assistance      | TIME<br>ON CHILDO                        | TO ACT<br>ARE VOUCHERS<br>CLICK HERE > |
|-----------------------------------------------------------|---------------------------------|------------------------------------------|----------------------------------------|
| 0800000105 SCHEME 10 - FOUR WE                            | EEKLY                           |                                          | Log Out                                |
| Account status:                                           | Active                          |                                          |                                        |
| First online date:                                        | 31/01/2011 11:18:17             |                                          |                                        |
| Last online date:                                         | 01/02/2011 12:45:21             |                                          |                                        |
| Last locked date:                                         | N/A                             |                                          |                                        |
| Last reset date:                                          | 31/01/2011 11:18:48             |                                          |                                        |
| Security questions set up:                                | Yes                             |                                          |                                        |
| Login failures:                                           | 0                               |                                          |                                        |
|                                                           |                                 | Reset p                                  | bassword Lock                          |
| Back                                                      | Upuing problems? Cli            | ick hore for help!                       |                                        |
|                                                           | Having problems? Cli            | ск nere tor help!                        |                                        |
| Home   Careers   News & Media   Contact Us   S            | ite Map   Corporate Site   Help | © Computershare Technology Services Limi | ited 1996 - 2010. All right reserved.  |

6. A new password will be emailed to the additional user, and they will be prompted to change it when they next log in.

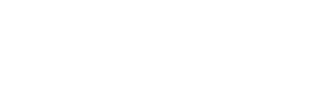

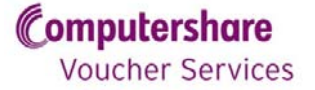

## Locking and unlocking additional users

- 1. Select 'Contacts' tab at top of screen.
- 2. Select 'Additional' tab.

| Voucher Se                           | rvices<br>CHER MIC             | _                                                                                                    |                                                | DIME TO ACT<br>ON CHILDCARE VOUCHERS<br>CLICK HERE > |        |
|--------------------------------------|--------------------------------|----------------------------------------------------------------------------------------------------|------------------------------------------------|------------------------------------------------------|--------|
| ome My Deta                          | s Contacts                     | Crders Security Emp                                                                                                    | loyer Assistance                               |                                                      |        |
| 00000169 SCH                         | EME 5                          |                                                                                                    |                                                | L                                                    | og Out |
| ST MODE                              | Carrowski                      | and and a state of the state of the state of |                                                |                                                      |        |
|                                      | Additional                     |                                                                                                    |                                                |                                                      |        |
| ngloyer   Sche                       | Additional                     |                                                                                                    |                                                | $\frown$                                             |        |
| Login ID                             | Name                           | Email                                                                                                    | Access Level                                   | View Detail                                          |        |
| Login ID<br>8500001671               | Name<br>Payroll 6              | Email<br>payfin@test.com                                                                                                    | Access Level<br>Payroll and Finance            | View Detail<br>Select                                |        |
| Login ID<br>8500001671<br>8500001647 | Name<br>Payroll 6<br>Payroll 7 | Email<br>payfn@test.com<br>payrol@test.com                                                                                                    | Access Level<br>Payroll and Finance<br>Payroll | View Detail<br>Select                                |        |
| Login ID<br>8500001671<br>8500001647 | Name<br>Payroll 6<br>Payroll 7 | Email<br>payfin@test.com<br>payroll@test.com                                                                                                    | Access Level<br>Payroll and Finance<br>Payroll | View Detail<br>Select                                | Add    |

- 3. Click 'Select' alongside the additional user's name which needs to be locked.
- 4. Select 'Contact Activity' tab.

| Omputershare         Voucher Services         COMPANY: VOUCHER_MIG         Iome       My Details         Contacts | Orders Security Employer Assistance | DN CHILDCARE VOUCHERS |
|----------------------------------------------------------------------------------------------------|-------------------------------------|-----------------------|
| 500000169 SCHEME 5                                                                                                |                                     | Log Out               |
| EST MODE<br>Contact Details Contact Activity                                                                      |                                     |                       |
| Account status:                                                                                                   | Active                              |                       |
| First online date:                                                                                                | 23/02/2011 10:02:57                 |                       |
| Last online date:                                                                                                 | 23/02/2011 10:02:57                 |                       |
| Last locked date:                                                                                                 | 24/02/2011 11:10:20                 |                       |
| Last reset date:                                                                                                  | 23/02/2011 10:04:01                 |                       |
| Security questions set up:                                                                                        | No                                  |                       |
| Login failures:                                                                                                   | 0                                   | $\sim$                |
|                                                                                                    |                                     | Recet parsword Lask   |
|                                                                                                    |                                     | Reset password Lock   |

- 5. Click on 'Lock'. This will disable access to the user's online account.
- 6. When the user needs to be unlocked, repeat the process. The 'Lock' button will be replaced with an 'Unlock' button.

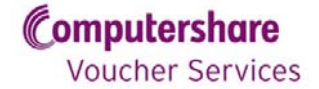

## Deleting an additional user

In order to delete an additional user, follow the steps below. Please note that once a user has been deleted you cannot reinstate them.

- 1. Select 'Contacts' tab at top of screen.
- 2. Select 'Additional' tab.

| voucher Se                           | rvices                                       |                                             |                                                | TIME TO ACT             |
|--------------------------------------|----------------------------------------------|---------------------------------------------|------------------------------------------------|-------------------------|
| COMPANY: VOU                         | CHER MIG                                     |                                             |                                                | CLICK HERE >            |
| ome My Deta                          | s Contacts                                   | Olders Security Emp                         | aloyer Assistance                              |                         |
| 500000169 SCH                        | EME 3                                        |                                             |                                                | Log Out                 |
|                                      |                                              |                                             |                                                |                         |
| CT HODE                              |                                              |                                             |                                                |                         |
| SI MODE                              |                                              |                                             |                                                |                         |
| STMODE                               | Additional                                   | A setting                                   |                                                |                         |
| aphyser Scher                        | Additional                                   | 1 ether                                     |                                                |                         |
| Login ID                             | Additional                                   | Email                                       | Access Level                                   | Mine for falls          |
| Login ID<br>8500001671               | Additional<br>Name<br>Payroll 6              | Email<br>payfin@test.com                    | Access Level<br>Payroll and Finance            | Main Details<br>Select  |
| Login ID<br>8500001671<br>8500001647 | Additional<br>Name<br>Payroll 6<br>Payroll 7 | Email<br>payfin@test.com<br>payrol@test.com | Access Level<br>Payroll and Finance<br>Payroll | Select                  |
| Login ID<br>8500001671<br>8500001647 | Additional<br>Name<br>Payroll 6<br>Payroll 7 | Email<br>payfin@test.com<br>payrol@test.com | Access Level<br>Payroll and Finance<br>Payroll | Select<br>Select<br>Add |

3. Click 'Select' alongside the additional user's name which needs to be deleted.

| 🔏 Computershare Voucher Services - Windows Internet Explor                                   | er                                    |                                                                   |
|----------------------------------------------------------------------------------------------|---------------------------------------|-------------------------------------------------------------------|
| COO - Attps://myaccount-st.emea.cshare.net/Employer/Cor                                      | itacts.aspx                           | 💌 😵 Certificate Error 🛛 🐓 🗙                                       |
| 😭 🏟 🌈 Computershare Voucher Services                                                         |                                       | 🏠 👻 🔜 👻 🖶 🔹 🔂 Page 👻 🎯 Tools 👻                                    |
| Computershare<br>Voucher Services<br>COMPANY: VOUCHER_MIG<br>Home My Details Contacts Orders | Security Employer Assistance          | N CHILDCARE VOUCHERS                                              |
| 8500000169 SCHEME 5                                                                          |                                       | Log Out                                                           |
| Contact Details<br>Login ID:                                                                 | 8500001647                            |                                                                   |
| Name:                                                                                        | Payroll                               |                                                                   |
| Email address:                                                                               | payroll@test.com                      |                                                                   |
| Access level:                                                                                | Payroll                               |                                                                   |
|                                                                                              |                                       | Edit                                                              |
| Back                                                                                         | Having problems? Click here for help! |                                                                   |
| Home   Careers   News & Media   Contact Us   Site Map   Co                                   | rporate Site   Help © Computers       | hare Technology Services Limited 1996 - 2010. All right reserved. |

- 4. Select 'Contact Details' tab.
- 5. Click 'Delete'.

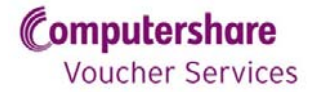

6. You will see a confirmation screen. Ensure that this is the correct user, click 'Confirm', then 'Finish'.

| With the services of the services of the services of the services of the services of the service of the service | ts Orders Security Employer Assistance                         | ON CHILDCARE VOUCHERS |
|----------------------------------------------------------------------------------------------------|----------------------------------------------------------------|-----------------------|
| 500000169 SCHEME 5                                                                                                    |                                                                | Log Out               |
| ST MODE                                                                                                    |                                                                |                       |
| lease confirm that you wish to                                                                                                    | remove this contact. Note that this action cannot be reversed. |                       |
| Login ID:                                                                                                    | 8500001647                                                     |                       |
| Name:                                                                                                    | Payroll                                                        |                       |
| Email address:                                                                                                    | payroll@test.com                                               |                       |
| Access level:                                                                                                    | Payroll                                                        |                       |
| Cancel Back                                                                                                    |                                                                | Confirm               |
|                                                                                                    | Having problems? Click here for help!                          |                       |
|                                                                                                    |                                                                |                       |

7. You will then be returned to the list of remaining additional users. The deleted users will have moved to the 'Inactive' tab.

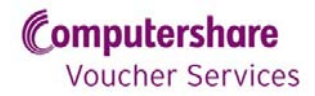

## Changing your password

1. Select 'Security Details' from your home screen.

| 1 | Home My Details Contacts Orders Security Employer Assistance                                                                                                    |         |
|---|----------------------------------------------------------------------------------------------------|---------|
|   | 850000097 SCHEME 4                                                                                                    | Log Out |
| Т | EST MODE                                                                                                    |         |
|   | Welcome to Computershare Voucher Services                                                                                                    |         |
|   | These pages are to assist you in the administration of your Childcare Voucher Scheme. You can view and amend your order<br>details, view or print order and invoice information or use our Employer Assistance screen to find the answers to many freque<br>asked questions.                                                                                                    | ntiy    |
|   | What would you like to do?                                                                                                    |         |
|   | Employer Details       Scheme Details       Orders <ul> <li>View your employer details</li> <li>View your scheme details</li> <li>View and amend your orders</li> </ul> View and amend your orders <ul> <li>Co</li> <li>Co</li> <li>Co</li> </ul> Co          Co          Co |         |
|   | Security Details<br>View and amend your<br>security details<br>Co<br>Co<br>Co<br>Co<br>Co<br>Co<br>Co                                                                                                    |         |
|   | Having problems? Click here for help!                                                                                                    |         |

2. Enter your new password twice and your Security Questions and click 'Next'.

| Home My Details Conta                                                             | cts Orders Security Employer Assistance |         |
|-----------------------------------------------------------------------------------|-----------------------------------------|---------|
| 8500000097 SCHEME 4                                                               |                                         | Log Out |
| TEST MODE<br>Update Security Details - Step                                       | 1 of 2                                  |         |
| Update Details                                                                    | Confirmation                            |         |
| Your new password must:                                                           |                                         |         |
| <ul> <li>be a minimum of 8 charact</li> <li>contain at least 2 numeric</li> </ul> | ers long<br>characters                  |         |
| Password                                                                          |                                         |         |
| New password                                                                      |                                         |         |
| Confirm new password                                                              |                                         |         |
|                                                                                   |                                         |         |
| Security Questions                                                                |                                         |         |
| Question 1                                                                        | Mothers maiden name 💌                   |         |
| Answer 1                                                                          | abc                                     |         |
| Question 2                                                                        | First pets name                         |         |
| Answer 2                                                                          | abc                                     |         |
| Question 3                                                                        | Eathers given name                      |         |
| Answer 3                                                                          |                                         |         |
|                                                                                   | Jabe                                    |         |
|                                                                                   |                                         |         |
| Cancel                                                                            |                                         | Next    |
|                                                                                   | Having problems? Click here for help!   |         |

3. Your security details have now been changed and you will need to use the new details next time you log into your account.

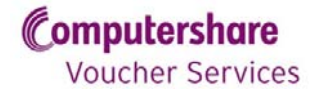

## Viewing a payroll schedule online

- 1. Log in to your account.
- 2. Click on the 'Orders' tab.

|                                                                                              |                                                                       |                                      |                                                     | Ú.                                          |                             | CLICK                        |           |
|----------------------------------------------------------------------------------------------|-----------------------------------------------------------------------|--------------------------------------|-----------------------------------------------------|---------------------------------------------|-----------------------------|------------------------------|-----------|
| Home My                                                                                      | Details Cont                                                          | cts Orders Emp                       | lo er Assistance                                    | Admin                                       |                             |                              |           |
| 850000097                                                                                    | SCHEME 4                                                              |                                      |                                                     |                                             |                             |                              | Log Out   |
| TEST MOI                                                                                     | DE                                                                    |                                      |                                                     |                                             |                             |                              |           |
| Your Orders                                                                                  | 5                                                                     |                                      |                                                     |                                             |                             |                              |           |
| Scheme ID:                                                                                   | 850                                                                   | 0000097                              |                                                     |                                             | Sch                         | eme name:                    | SCHEME 4  |
| Invoice prefer                                                                               | rence: Con                                                            | nbined Voucher Fundi                 | ng and Service Cha                                  | arge Invoice                                | 001                         | une numer                    | DOTLINE I |
| Payroll Date -                                                                               | From:                                                                 |                                      | [dd/MM/y                                            | (YYY)                                       |                             |                              |           |
| Payroll Date -<br>Payroll Date -<br>Order Number                                             | · From:<br>· To:<br>:                                                 |                                      | Edd/MM/y                                            | лууу]<br>Лууу]                              |                             |                              | _         |
| Payroll Date -<br>Payroll Date -<br>Order Number                                             | From:<br>To:<br>:<br>ncelled orders                                   |                                      | ☐ [dd/MM/s                                          | (YYY)<br>(YYY)                              |                             |                              | Search    |
| Payroll Date -<br>Payroll Date -<br>Order Number                                             | From:<br>To:<br><br>ncelled orders<br>Invoice<br>Number               | Voucher Order<br>Number              | Idd/MM/y                                            | /yyy]<br>/yyy]<br>Order<br>Status           | Payroll<br>Schedule         | Voucher/:<br>Invoice         | Search    |
| Payroll Date -<br>Payroll Date -<br>Order Number<br>Include ca<br>Payroll Date<br>21/04/2011 | From:<br>To:<br><br>ncelled orders<br>Invoice<br>Number<br>C000000024 | Voucher Order<br>Number<br>000000021 | I (dd/MM/y<br>(dd/MM/y<br>Mumber of<br>Parents<br>5 | vyyy]<br>vyyy]<br>Order<br>Status<br>Closed | Payroll<br>Schedule<br>View | Voucher/:<br>Invoice<br>View | Search    |

3. Click 'View' in the Payroll Schedule column of the order which you wish to view.

| Payroll frequency:                    | 25TH OF EAC          | H MONTH                 |                         |                  |
|---------------------------------------|----------------------|-------------------------|-------------------------|------------------|
| Payroll date:                         | 25/03/2011           |                         |                         |                  |
| Assumed agreed date:                  | 18/03/2011           |                         |                         |                  |
| Order status:                         | Closed               |                         |                         |                  |
| Tax Band Approval                     |                      |                         |                         |                  |
| There are 0 employees in this order w | ho must have their   | tax band approved.      |                         |                  |
|                                       |                      |                         |                         | View / Amend     |
| Order Details                         |                      |                         |                         |                  |
| Order number:                         | 000000003            |                         |                         |                  |
| Number of parents:                    | 3                    |                         |                         | View / Amend     |
| Pay Period Breakdown                  |                      |                         |                         |                  |
| The table below compares your order(  | s) in the current pa | y period against orders | from your previous pays | oll period.      |
| Category                              |                      | No of Employees         | Differences (£)         | Total Amount (£) |
| New parents                           |                      | 3                       | 686.00                  | 686.00           |
| Parents voucher value increased       |                      | 0                       | 0.00                    | 0.00             |
| Parents voucher value decreased       |                      | 0                       | 0.00                    | 0.00             |
| No change to parents voucher value    |                      | 0                       | 0.00                    | 0.00             |
| Cancelled / expired parents orders    |                      | 0                       | 0.00                    | 0.00             |
| Excluded parents                      |                      | 0                       | 0.00                    | 0.00             |
| Total                                 |                      | 3                       | 686.00                  | 686.00           |

4. You have now reached the payroll schedule screen. This screen is the start page for all of the following processes.

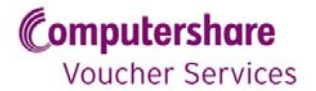

#### Printing payroll schedules and invoices

To print a payroll schedule:

- 1. Navigate to the payroll schedule screen by selecting the 'Orders' tab.
- 2. Click 'View/Amend'.

| Home My Details                                                                                                    | Coltacts Orders S                                     | er rity Employer Assistance                                                                       |                                           |                                                 |
|----------------------------------------------------------------------------------------------------|-------------------------------------------------------|---------------------------------------------------------------------------------------------------|-------------------------------------------|-------------------------------------------------|
| 8500000097 SCHEME 4                                                                                                    |                                                       |                                                                                                   |                                           | Log Out                                         |
| TEST MODE                                                                                                    |                                                       |                                                                                                   |                                           |                                                 |
| Payroll Schedule Sur                                                                                                    | nmary                                                 |                                                                                                   |                                           |                                                 |
| Scheme ID:                                                                                                    | 850000097                                             | Scheme name:                                                                                      | SCHE                                      | ME 4                                            |
| Order ID:                                                                                                    | 000000003                                             |                                                                                                   |                                           |                                                 |
| Below is a summary of t                                                                                                    | his navroll schedule                                  |                                                                                                   |                                           |                                                 |
| selon is a saminary or a                                                                                                    | nis payron senedaler                                  |                                                                                                   |                                           |                                                 |
| Scheme-Payroll Detail                                                                                                    | 5                                                     |                                                                                                   |                                           |                                                 |
| Payroll frequency:                                                                                                    | 25                                                    | TH OF EACH MONTH                                                                                  |                                           |                                                 |
|                                                                                                    |                                                       |                                                                                                   |                                           |                                                 |
| Payroll date:                                                                                                    | 25                                                    | /03/2011                                                                                          |                                           |                                                 |
| Payroll date:<br>Assumed agreed date:                                                                                                    | 25<br>18                                              | /03/2011<br>/03/2011                                                                              |                                           |                                                 |
| Payroll date:<br>Assumed agreed date:<br>Order status:                                                                                                    | 25<br>18<br>Cle                                       | /03/2011<br>/03/2011<br>osed                                                                      |                                           |                                                 |
| Payroll date:<br>Assumed agreed date:<br>Order status:<br>Order Details                                                                                                    | 25<br>18<br>Cl                                        | /03/2011<br>/03/2011<br>Ossed                                                                     |                                           |                                                 |
| Payroll date:<br>Assumed agreed date:<br>Order status:<br>Order Details<br>Order number:                                                                                    | 25<br>18<br>Ck                                        | /03/2011<br>/03/2011<br>osed                                                                      |                                           |                                                 |
| Payroll date:<br>Assumed agreed date:<br>Order status:<br>Order Details<br>Order number:<br>Number of parents:                                                              | 25<br>18<br>Ck<br>00<br>3                             | /03/2011<br>/03/2011<br>ssed                                                                      |                                           | View / Amend                                    |
| Payroll date:<br>Assumed agreed date:<br>Order status:<br>Order Details<br>Order number:<br>Number of parents:<br>Pay Period Breakdown                                      | 25<br>18<br>Ck<br>00<br>3                             | /03/2011<br>/03/2011<br>osed                                                                      |                                           | View / Amend                                    |
| Payroll date:<br>Assumed agreed date:<br>Order status:<br>Order Details<br>Order number:<br>Number of parents:<br>Pay Period Breakdown<br>The table below compa             | 25<br>18<br>Ck<br>00<br>3<br>res your order(s) in the | /03/2011<br>/03/2011<br>osed<br>00000003<br>current pay period against orders                     | rom your previous payr                    | View / Amend                                    |
| Payroll date:<br>Assumed agreed date:<br>Order status:<br>Order Details<br>Order number:<br>Number of parents:<br>Pay Period Breakdown<br>The table below compa<br>Category | 25<br>18<br>Ck<br>00<br>3<br>res your order(s) in the | /03/2011<br>/03/2011<br>osed<br>000000003<br>current pay period against orders<br>No of Employees | rom your previous payr<br>Differences (£) | View / Amend<br>oll period.<br>Total Amount (£) |

3. You then have a choice. You can either click 'Download as PDF' to download a printable summary and parent-by-parent breakdown of your order, or you can click 'Download as CSV' to download an Excel file containing the order information.

| Order ID:      |               | 000000       | 1921                | 3                    | Paynill date:   |          | 21/                 | 04/2011           |          |        |
|----------------|---------------|--------------|---------------------|----------------------|-----------------|----------|---------------------|-------------------|----------|--------|
| Filter Options |               |              |                     |                      |                 |          |                     |                   |          |        |
| # Catagory     |               |              | P :                 | ew Pincrea           | eed P Decre     | and Pho  | Change 🛛 🖻 Ca       | incided/Exp       | red P Er | cluded |
| C Gerral ID    |               |              |                     |                      |                 |          |                     |                   |          |        |
| < AL NUMBER    |               |              | 1                   |                      |                 |          |                     |                   | -        | opty - |
|                |               |              |                     |                      |                 |          |                     |                   |          |        |
| Voucher Type R | ary: E = a    | e-Voucher /  | p = Paper /         | R = Redeem           | Direct          |          |                     |                   |          |        |
| Parent Name    | Payroll<br>ID | MI<br>Number | Tax bend            | Tax band<br>Approval | Veucher<br>Type | Amount   | Backdated<br>Amount | Status .          |          |        |
| Parent One     | A999          | 33878787A    | Additional<br>Rate  | APPROVED             |                 | £97.50   | 00.03               | Included<br>Auto  | Exclude  | Amend  |
| Parent Two     | 14            | AB000177A    | Protected<br>Rights | APPROVED             | 6               | \$243.85 | 60.00               | included<br>Auto  | Exclude  | amend  |
| Parent Three   | 3.3           | A80001748    | Protected           | APPROVED             |                 | \$243.00 | 60.00               | Discluded<br>Auto | Exclude  | Amend  |
| Parent Four    | 1625          | CC666666C    | Basic Rate          | PENDING              |                 | 60.00    | \$0.00              | Encluded          | biclude  | Amint  |
| Parent Five    | 13            | A8000176A    | Protected<br>Richts | APPROVED             | А.              | £100.00  | \$0.03              | included          | Exclude  | Amend  |
| Parent Sta     | 12            | A8000175A    | Protected<br>Rights | APPROVED             |                 | £243.00  | 80.00               | Included<br>Auto  | Exclude  | Amend  |
|                |               |              |                     |                      |                 |          |                     |                   |          |        |

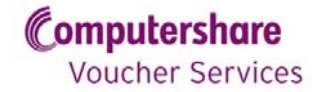

19 Employer Online User Guide CVSUG0001v1F This version 25.03.11

#### To print an invoice

- 1. Agree your order, or wait for it to be agreed (see below).
- 2. Click the 'Orders' tab at the top of your screen.
- 3. Click 'View' in the invoice column, next to the order for which invoices are required.

| Computer<br>Voucher<br>company:<br>Home My | <b>rshare</b><br>Services<br>voucher_мig<br>Details соге | acts Orders Sec                | ity Employer A        | ssistance       | TIN                 | ME TO ACT<br>HILDCARE VOUCHERS<br>CLICK HERE > |
|--------------------------------------------|----------------------------------------------------------|--------------------------------|-----------------------|-----------------|---------------------|------------------------------------------------|
| 850000097                                  | SCHEME 4                                                 |                                |                       |                 |                     | Log Ou                                         |
| TEST MOI<br>Your Orders                    | DE<br>3                                                  |                                |                       |                 |                     |                                                |
| Scheme ID:<br>Invoice prefe                | 850<br>rence: Cor                                        | 0000097<br>nbined Voucher Fund | ing and Service Cha   | rge Invoice     | Sch                 | eme name: SCHEME 4                             |
| These are the o                            | rders for your so                                        | heme.                          |                       |                 |                     |                                                |
| Filter Option                              | 5                                                        |                                |                       |                 |                     |                                                |
| Payroll Date -                             | From:                                                    |                                | [dd/MM/y              | ууу]            |                     |                                                |
| Payroll Date -                             | To:                                                      |                                | [dd/MM/y              | ууу]            |                     |                                                |
| Order Number                               |                                                          |                                |                       |                 |                     | Search                                         |
|                                            |                                                          | Voucher Order<br>Number        | Number of<br>Parents  | Order<br>Status | Payroll<br>Schedule | Voucher/Service                                |
| Payroll Date                               | Invoice<br>Number                                        |                                |                       |                 | View                | Manu                                           |
| Payroll Date<br>25/03/2011                 | Number<br>C0000000002                                    | 000000003                      | 3                     | Closed          | VIEW                | View                                           |
| Payroll Date<br>25/03/2011<br>Back         | Invoice<br>Number<br>C0000000002                         | 000000003<br>Hav               | 3 ing problems? Click | closed          | VIEW                | view                                           |

4. Click 'Download as PDF'.

| 8500000097 SCHEME 4       |                                    |                            |            | Log C |
|---------------------------|------------------------------------|----------------------------|------------|-------|
| TECT MODE                 |                                    |                            |            |       |
| Your Invoice              |                                    |                            |            |       |
|                           |                                    |                            |            |       |
| Scheme ID:                | 850000097                          | Scheme name:               | SCHEME 4   |       |
| Order ID:                 | 000000003                          |                            |            |       |
| Combined                  |                                    |                            |            |       |
| Invoice Number            | C000000002                         | Company Name               | EMPLOYER 3 |       |
| Invoice Address           | UNIT 6                             | Scheme ID                  | 850000097  |       |
|                           | FANGTASIA BUISNESS PARK<br>B78 1BP | Scheme Name                | SCHEME 4   |       |
|                           |                                    | Order Number               | 000000003  |       |
| Order Position Code       | Closed                             | Payment Date               | 25/03/2011 |       |
| Invoice Date              | 18/03/2011                         | Payment Terms              | N/A        |       |
| Payment Method            | т                                  | Bank Code                  | N/A        |       |
| Bank Account Number       | N/A                                | Bank Account Name          | N/A        |       |
| Bank Acc Roll Number      | N/A                                | BACS Reference             | N/A        |       |
| CHAPS Reference           | N/A                                | Direct Debit Reference     | N/A        |       |
| WorldPay Id               | N/A                                | Tax Free Voucher Total (£) | 686.00     |       |
| Taxable Voucher Total (£) | 0.00                               | Service Charge (£)         | 58.31      |       |
| VAT (%)                   | 15.00                              | Adjustment Amount (£)      | 0.00       |       |
| Download as PDF Downloa   | d as CSV                           |                            |            |       |
| Back                      |                                    |                            |            |       |
|                           | Having problem                     | ns? Click here for help!   |            |       |

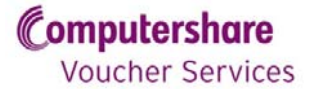

5. If you require a Purchase Order Number on the invoice, enter it in the pop up box. Otherwise, leave the box blank and click 'Confirm'.

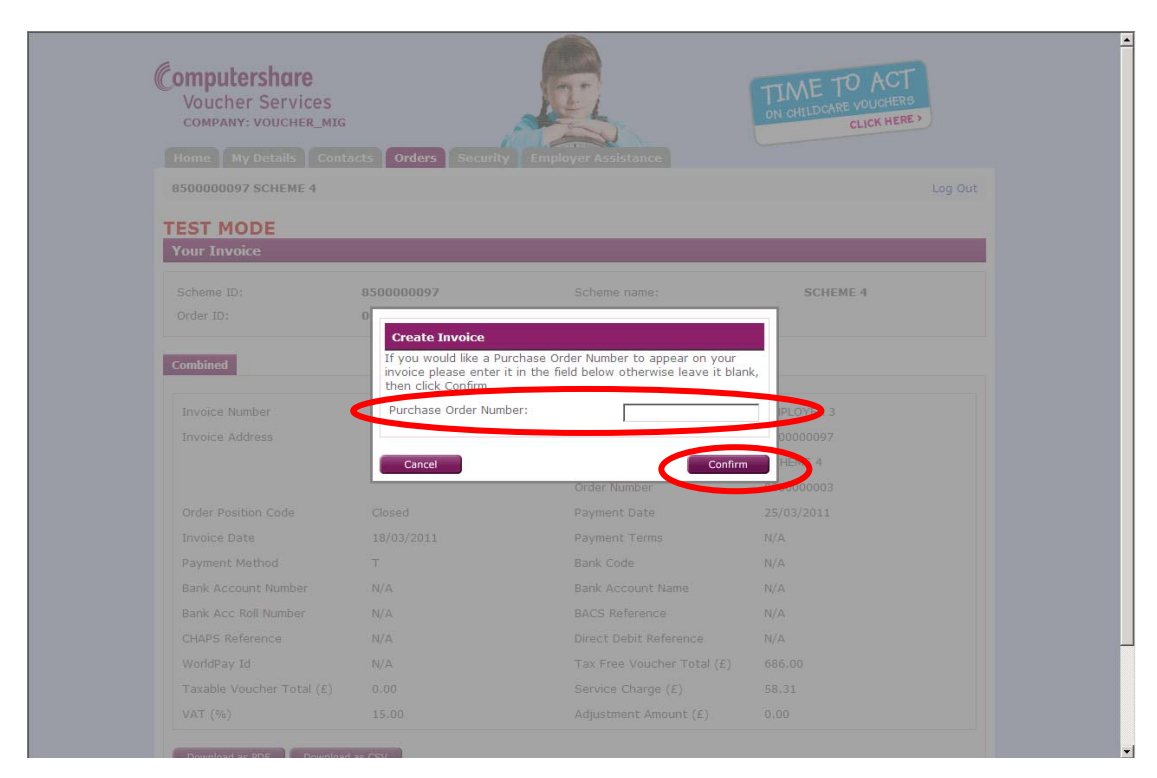

6. A printable PDF will then download.

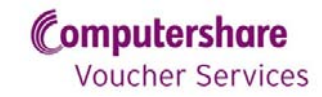

#### Adding a parent to an open order

1. Navigate to the 'View Payroll' screen by selecting the 'Orders' tab.

| Home My Details                                                                                                    | Corracts Orders Sec. r                                                                      | ity Employer Assistance                                            |                                               |                                             |
|----------------------------------------------------------------------------------------------------|---------------------------------------------------------------------------------------------|--------------------------------------------------------------------|-----------------------------------------------|---------------------------------------------|
| 8500000097 SCHEME                                                                                                    | 4                                                                                           |                                                                    |                                               | Log Out                                     |
| TEST MODE                                                                                                    |                                                                                             |                                                                    |                                               |                                             |
| Payroll Schedule Su                                                                                                    | ımma <b>ry</b>                                                                              |                                                                    |                                               |                                             |
| Scheme ID:                                                                                                    | 850000097                                                                                   | Scheme name:                                                       | SCHEM                                         | E 4                                         |
| Order ID:                                                                                                    | 000000003                                                                                   |                                                                    |                                               |                                             |
| Below is a summary of                                                                                                    | this payroll schedule.                                                                      |                                                                    |                                               |                                             |
| Scheme-Payroll Deta                                                                                                    | ils                                                                                         |                                                                    |                                               |                                             |
| Payroll frequency:                                                                                                    | 25TH 0                                                                                      | F EACH MONTH                                                       |                                               |                                             |
| Pavroll date:                                                                                                    | 25/03/                                                                                      | 2011                                                               |                                               |                                             |
| · ·                                                                                                    |                                                                                             |                                                                    |                                               |                                             |
| ,<br>Assumed agreed date:                                                                                                    | 18/03/                                                                                      | 2011                                                               |                                               |                                             |
| ,<br>Assumed agreed date:<br>Order status:                                                                                                    | 18/03/<br>Closed                                                                            | 2011                                                               |                                               |                                             |
| Assumed agreed date:<br>Order status:<br>Order Details                                                                                                   | 18/03/<br>Closed                                                                            | 2011                                                               |                                               |                                             |
| Assumed agreed date:<br>Order status:<br>Order Details<br>Order number:                                                                                  | <br>18/03/<br>Closed<br>000000                                                              | 2011                                                               |                                               |                                             |
| Assumed agreed date:<br>Order status:<br>Order Details<br>Order number:<br>Number of parents:                                                            | <br>18/03/<br>Closed<br>000000<br>3                                                         | 2011                                                               |                                               | View / Amend                                |
| Assumed agreed date:<br>Order status:<br>Order Details<br>Order number:<br>Number of parents:<br>Pay Period Breakdow                                     | 18/03/<br>Closed<br>000000<br>3                                                             | 2011                                                               |                                               | View /Amend                                 |
| Assumed agreed date:<br>Order status:<br>Order Details<br>Order number:<br>Number of parents:<br>Pay Period Breakdow<br>The table below comp             | n<br>n<br>n<br>n<br>n<br>n<br>n<br>n<br>n<br>n<br>n<br>n<br>n<br>n<br>n<br>n<br>n<br>n<br>n | 2011<br>100003<br>ent pay period against orders                    | from your previous payrol                     | View / Amend                                |
| Assumed agreed date:<br>Order status:<br>Order Details<br>Order number:<br>Number of parents:<br>Pay Period Breakdow<br>The table below comp<br>Category | 18/03/<br>Closed<br>000000<br>3<br>m                                                        | 2011<br>100003<br>ent pay period against orders<br>No of Employees | from your previous payroll<br>Differences (£) | View / Amend<br>period.<br>Total Amount (£) |

2. Select 'View/Amend'.

| Scheme ID:     8500000126     Scheme name:     SCHEME 1       Order ID:     0000000011     Payroll date:     08/04/2011                                                                      | Excluded      |
|----------------------------------------------------------------------------------------------------|---------------|
| Order ID:     0000000011     Payroll date:     08/04/2011       Filter Options     Category     Increased IP Decreased IP No Change IP Cancelled/Expired       C     Payroll ID     Category | Excluded      |
| Filter Options         © Category         © New P Increased P Decreased P No Change P Cancelled/Expired         C Payroll ID                                                                 | Excluded      |
| C Category R New R Increased R No Change R Cancelled/Expired<br>C Payroll ID                                                                                                    | K Excluded    |
| C Payroll ID                                                                                                    |               |
|                                                                                                    |               |
| C NI Number                                                                                                    |               |
|                                                                                                    | Apply         |
|                                                                                                    |               |
| Backdated order                                                                                                    | d participant |
| Parent Name Payroll ID NI Number Voucher Type Amount Backdated Amount Status                                                                                                    |               |
| PARENT FOUR 4 AB000165A e-Voucher £55.00 £0.00 Included Auto Exc                                                                                                    | de Amend      |
| PARENT ONE 1 AB000161A Paper £0.00 £0.00 Excluded CVS Incl                                                                                                    | de Amend      |
| PARENT THREE 3 AB000164A e-Voucher E75.00 E0.00 Included Auto Exc                                                                                                    | de Amend      |
| PARENT TWO 2 AB000163A Redeem Direct £55.00 £0.00 Included Auto Exc                                                                                                    | de Amend      |
|                                                                                                    |               |
| Participants 3 Voucher Value £185.00                                                                                                    |               |

3. Select 'Add participant'.

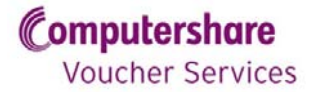

4. Search for the parent you wish to add onto the order, by using one of the search fields, and then click on 'Search'.

|                                                                                                    |                   |                   | mployer Assis | tance              |                    |       |
|----------------------------------------------------------------------------------------------------|-------------------|-------------------|---------------|--------------------|--------------------|-------|
| 8500000126 SCH                                                                                               | EME 1             |                   |               |                    | Lo                 | g Out |
| TEST MODE                                                                                                    |                   |                   |               |                    |                    | _     |
| Add Parent to F                                                                                              | Payroll Schedule. |                   |               |                    |                    |       |
| Scheme ID:                                                                                                   | 850000            | 0126              | Scheme I      | name:              | SCHEME 1           |       |
| <ul> <li>Name:</li> <li>Payroll ID:</li> <li>NI Number:</li> <li>Email Address</li> <li>Postcode:</li> </ul> |                   | parent one        |               |                    | Sear               | ch    |
| Name:                                                                                                    | Employee Status   | Payroll Reference | Ni Number     | Email Address:     | Postcode:          |       |
|                                                                                                    | Live              | 1                 | AB000161A     | PARENTONE@TEST.COM | WS13 8SL Add To Or | der   |

5. Once you find the relevant parent, select 'Add To Order' next to their name.

| Computershare<br>Voucher Service<br>COMPANY: VOUCHER<br>Home My Details | S<br>MIG<br>Contacts Orders Security    | Employer Assistance               | DIN CHILDCARE VOU | CT<br>CHERS<br>(HERE) |
|-------------------------------------------------------------------------|-----------------------------------------|-----------------------------------|-------------------|-----------------------|
| 8500000126 SCHEME 1                                                     | 1 Cabadula                              |                                   |                   | Log Out               |
| Scheme ID:                                                              | 850000126                               | Scheme name:                      | SCHEME 1          |                       |
| Add Parents to Payroll Sc<br>Search Criteria                            | hedule<br>Are you sure you wa<br>order? | ant to add this participant to th | e                 | _                     |
| © Name:<br>C Payroll ID:                                                | Name: MR<br>Amount: £55                 | PARENT ONE                        |                   |                       |
| C NI Number:<br>C Email Address:                                        | Cancel                                  |                                   | hfirm             | Sauch                 |
| C Postcode:                                                             | ovee Status – Pavroli Referen           |                                   |                   |                       |
| MR PARENT ONE Live                                                      |                                         |                                   |                   | Add To Order          |
| Back                                                                    | Having pr                               | oblems? Click here for help!      |                   |                       |
|                                                                         |                                         |                                   |                   |                       |

6. A pop up box will appear. Check and select 'Confirm'. The parent has now been added to the order.

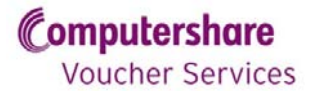

#### **Open orders**

Whilst your order is open on the system you can carry out the following actions; Amendments, tax band approvals, and tax band edits.

#### Amending an open order

- 1. Navigate to the 'Payroll Schedule Details' screen of the order you wish to amend.
- 2. Click 'View/Amend'.

| Below is a summary of this p                                                                                                    | payroll schedule.                                                      |                                                                                       |                                                                                        |                                                                             |
|----------------------------------------------------------------------------------------------------|------------------------------------------------------------------------|---------------------------------------------------------------------------------------|----------------------------------------------------------------------------------------|-----------------------------------------------------------------------------|
| Scheme-Payroll Details                                                                                                    |                                                                        |                                                                                       |                                                                                        |                                                                             |
| Payroll frequency:                                                                                                    | EVERY FRID                                                             | AY                                                                                    |                                                                                        |                                                                             |
| Payroll date:                                                                                                    | 08/04/201                                                              | 1                                                                                     |                                                                                        |                                                                             |
| Assumed agreed date:                                                                                                    | N/A                                                                    |                                                                                       |                                                                                        |                                                                             |
| Order status:                                                                                                    | Open                                                                   |                                                                                       |                                                                                        | Agreed                                                                      |
| Order Details                                                                                                    |                                                                        |                                                                                       |                                                                                        |                                                                             |
| Order number:                                                                                                    | 00000001                                                               | 1                                                                                     |                                                                                        |                                                                             |
| Number of parents:                                                                                                    | 3                                                                      |                                                                                       |                                                                                        | View / Amend                                                                |
| Pay Period Breakdown                                                                                                    |                                                                        |                                                                                       |                                                                                        |                                                                             |
| Pay Period Breakdown<br>The table below compares                                                                                                    | your order(s) in the current p                                         | bay period against orders                                                             | from your previous payr                                                                | oll period.                                                                 |
| Pay Period Breakdown<br>The table below compares<br>Category                                                                                                    | your order(s) in the current p                                         | ay period against orders<br>No of Employees                                           | from your previous payr<br>Differences (£)                                             | oll period.<br>Total Amount (£)                                             |
| Pay Period Breakdown<br>The table below compares<br>Category<br>New parents                                                                                                    | your order(s) in the current p                                         | oay period against orders<br>No of Employees<br>0                                     | from your previous payr<br>Differences (£)<br>0.00                                     | oll period.<br>Total Amount (£)<br>0.00                                     |
| Pay Period Breakdown The table below compares Category New parents Parents voucher value increa Daments voucher value increa                                                                               | your order(s) in the current p<br>ased                                 | Day period against orders<br>No of Employees<br>0<br>0                                | from your previous payr<br>Differences (£)<br>0.00<br>0.00<br>0.00                     | oll period.<br>Total Amount (£)<br>0.00<br>0.00                             |
| Pay Period Breakdown The table below compares Category New parents Parents voucher value incre Parents voucher value decre No channe to narents vouch                                                      | your order(s) in the current p<br>ased<br>sased                        | bay period against orders<br>No of Employees<br>0<br>0<br>3                           | from your previous payr<br>Differences (£)<br>0.00<br>0.00<br>0.00                     | oll period.<br>Total Amount (£)<br>0.00<br>0.00<br>185.00                   |
| Pay Period Breakdown The table below compares Category New parents Parents voucher value increa Parents voucher value decre No change to parents vouch Cancelled / expired parents                         | your order(s) in the current p<br>ased<br>tased<br>ter value<br>orders | No of Employees<br>0<br>0<br>0<br>1<br>1                                              | from your previous payr<br>Differences (£)<br>0.00<br>0.00<br>0.00<br>-55.00           | oll period.<br>Total Amount (£)<br>0.00<br>0.00<br>185.00<br>0.00           |
| Pay Period Breakdown The table below compares Category New parents Parents voucher value decre No change to parents vouch Cancelled / expred parents Excluded parents                                      | your order(5) in the current p<br>ased<br>tased<br>er value<br>orders  | No of Employees<br>No of Employees<br>0<br>0<br>3<br>1<br>0<br>0                      | from your previous payr<br>Differences (£)<br>0.00<br>0.00<br>0.00<br>-55.00<br>0.00   | oll period.<br>Total Amount (K)<br>0.00<br>0.00<br>185.00<br>0.00<br>0.00   |
| Pay Period Breakdown The table below compares Category New parents Parents voucher value increa. Parents voucher value decre No change to parents vouch Cancelled / expired parents Excluded parents Total | your order(s) in the current p<br>ased<br>cased<br>er value<br>orders  | No of Employees<br>0<br>0<br>3<br>3<br>1<br>0<br>3<br>3<br>3<br>3<br>3<br>3<br>3<br>3 | from your previous payr<br>Differences (£)<br>0.00<br>0.00<br>0.00<br>-55.00<br>-55.00 | oll period.<br>Total Amount (£)<br>0.00<br>0.00<br>185.00<br>0.00<br>185.00 |

- 3. You will then see an online list of all the parents included on the order. They are listed in alphabetical order by first name.
- 4. Navigate to the parent that you wish to amend, and click 'Amend' next to their name.

| Scheme ID:     | 85000001           | 26               | Scheme par    |                    | SCHEME 1         |               |             |
|----------------|--------------------|------------------|---------------|--------------------|------------------|---------------|-------------|
| Order ID:      | 00000000           | 11               | Payroll date: |                    | 08/04/2011       |               |             |
|                |                    |                  | ,             |                    |                  |               |             |
| Filter Options |                    |                  |               |                    |                  |               |             |
| Category       |                    |                  | and Rose      |                    | E Concelled/Eu   | dend <b>F</b> | and a start |
|                |                    | Re New Re Incr   | eased in Decr | eased Re No Change | R. Cancelled/Ex  | pired in e    | excluded    |
| C Payroll ID   |                    |                  |               |                    |                  |               |             |
| C NI Number    |                    |                  |               |                    |                  |               |             |
|                |                    |                  |               |                    |                  |               | Apply       |
|                |                    |                  |               | -                  |                  |               |             |
|                |                    |                  |               |                    | Backdated orders | Add par       | ticipant    |
| Parent Name P  | ayroll ID NI Numb  | er Voucher Type  | Amount        | Backdated Amount   | Status           |               |             |
| PARENT FOUR 4  | AB000165           | 5A e-Voucher     | £55.00        | £0.00              | Included Auto    | Exclude       | Amend       |
| PARENT ONE 1   | AB000161           | LA Paper         | £0.00         | £0.00              | Excluded CVS     | Include       | Amend       |
| PARENT THREE 3 | AB000164           | IA e-Voucher     | £75.00        | £0.00              | Included Auto    | Exclude       |             |
| PARENT TWO 2   | AB000163           | SA Redeem Direct | £55.00        | £0.00              | Included Auto    | xclude        | Amend       |
|                |                    |                  |               |                    |                  |               |             |
| Participants 3 | Voucher Value £185 | .00              |               |                    |                  |               |             |
|                |                    |                  |               |                    |                  |               |             |

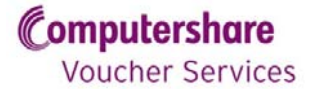

5. In the pop up box, enter the new Voucher Value, a reason for the amendment, and click 'Apply'.

| TEST MODE                    |             |                                  |                                                                  |                      |               |                     |
|------------------------------|-------------|----------------------------------|------------------------------------------------------------------|----------------------|---------------|---------------------|
| Payroll Schedu               | ıle Details |                                  |                                                                  |                      |               |                     |
|                              | 8           | 500000126                        |                                                                  | SCHEM                | E 1.          |                     |
|                              | 0           | Amend Employe                    | ee's Vouchers                                                    | 8/04/                | 2011          |                     |
| Filter Options               | _           | Please AMEND t<br>will not AMEND | the Voucher Value you are order<br>any Backdated voucher value y | ing. This<br>bu have | _             |                     |
| <ul> <li>Category</li> </ul> |             | Voucher Type                     | e-Voucher                                                        | Cancel               | led/Expired 🔽 |                     |
| C Payroll ID                 |             | Voucher Value (                  | (£):                                                             |                      |               |                     |
| C NI Number                  |             | 55.00<br>Reason for amer         | ndment:                                                          | dated or             | ders Add ps   | Apply<br>articipant |
| Parent Name                  | Payroll ID  | N This transaction               | will only AMEND the employee's vo                                | icher value          |               |                     |
| PARENT FOUR                  | 4           | A for the current o              | order.                                                           | iluded .             | Auto Exclude  |                     |
|                              |             | A To AMEND the en                | mployee's voucher value for ongoin                               | g orders, cluded     |               |                     |
| PARENT THREE                 |             | A their preference               | online.                                                          | cluded -             |               | Amend               |
|                              |             | Cancel                           |                                                                  | Apply                |               |                     |
| Participants 3               | Voucher Va  | lue £185.00                      |                                                                  |                      |               |                     |
|                              |             |                                  |                                                                  | Download as          | PDF Down      | load as CSV         |

- 6. If you wish to remove a parent from an order altogether, click 'Exclude' next to the parents name, instead of 'Amend'. Please note that this will remove them from <u>this</u> <u>order only</u>, and they will be back on the next order. To remove the parent from all future orders, please email <u>transactionprocessing@computershare.co.uk</u> to request this.
- 7. Repeat this process for all the parents that need amending.
- 8. Once the amendments are complete, you can agree the order as above.

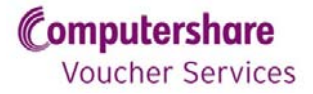

#### Approving parent's tax bands

1. Click 'View and Amend'

| eneme rei                    | 0079004070              | Scheme name:               | MONTHLY - TAXABLE CAPPED |                |
|------------------------------|-------------------------|----------------------------|--------------------------|----------------|
| Order ID:                    | 000002650               |                            |                          |                |
| ow is a summa                | y of this payroll sched | ule.                       |                          |                |
| Scheme-Payroll               | Details                 |                            |                          |                |
| Payroll frequency:           |                         | 25TH OF EACH MONTH         |                          |                |
| Payroll date:                |                         | 25/02/2011                 |                          |                |
| Assumed agreed o             | late:                   | 23/02/2011                 |                          |                |
| Order status:                |                         | Open                       |                          | Agreed         |
|                              |                         |                            |                          |                |
| Tax Band Approv              | tal                     |                            |                          |                |
|                              | ployees in this order w | ho must have their tax ban | d approved.              | View / Ame     |
| There are <mark>12</mark> em |                         |                            |                          | I view / Airie |

2. Parents can be selected for approval one at a time by checking the individual checkboxes, or you may select all the parents on a page by clicking 'Select all'.

3. Where the unapproved parents span more than one page, you can move forward and back, using the 'Back' and 'Next' buttons/arrows.

| Approval Required P | reviously Approved |            |                  |             |                       |
|---------------------|--------------------|------------|------------------|-------------|-----------------------|
| Name                | National Insurance | Payroll ID | Tax Band         | Change Band | Approve<br>Select All |
| MR PARENT ONE       | MB000000A          | 1          | BASIC RATE       | Edit        |                       |
| MRS PARENT TWO      | MB22222A           | 2          | BASIC RATE       | Edit        |                       |
| MR PARENT THREE     | MB030303A          | 3          | BASIC RATE       | Edit        |                       |
| MRS PARENT FOUR     | MB040404A          | 4          | HIGHER RATE      | Edit        |                       |
| MR PARENT FIVE      | MB060606A          | 5          | HIGHER RATE      | Edit        |                       |
| MRS PARENT SIX      | MB666666A          | 6          | HIGHER RATE      | Edit        |                       |
| MR PARENT SEVEN     | MB070707A          | 7          | ADDITIONAL RATE  | Edit        |                       |
| MRS PARENT EIGHT    | MB080808A          | 8          | ADDITIONAL RATE  | Edit        |                       |
| MR PARENT NINE      | MB090909A          | 9          | ADDITIONAL RATE  | Edit        |                       |
| MRS PARENT TEN      | MB101010A          | 10         | PROTECTED RIGHTS | Edit        |                       |
|                     |                    |            |                  |             |                       |
| << Back             | Next >>            |            |                  |             | Page 1 🖌 of 2         |
|                     |                    |            |                  |             | Confirm               |

4. Once all tax bands have been approved click 'Confirm'. Once approved, these parents will then appear on the 'Previously Approved' tab.

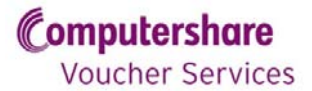

#### Editing parent's tax bands

- 1. Clicking the 'Edit' link will make the tax band editable.
- 2. Choose a new tax band from the drop down list and click 'Change' to update the tax band. Click 'Cancel' to close the edit function
- 3. Once all changes have been made click 'Confirm' to update all changes.

| Approval Required | Previously Approved |            |                           |               |                       |
|-------------------|---------------------|------------|---------------------------|---------------|-----------------------|
| Name              | National Insurance  | Payroll ID | Tax Band                  | Change Band   | Approve<br>Select All |
| MR PARENT ONE     | MB000000A           | 1          | Additional Rate 💌         | Change Cancel |                       |
| MRS PARENT TWO    | MB22222A            | 2          | Basic Rate<br>Higher Rate | Edit          |                       |
| MR PARENT THREE   | MB030303A           | 3          | Additional Rate           | Edit          |                       |
| MRS PARENT FOUR   | MB040404A           | 4          | Personal Allowance        | Edit          |                       |
| MR PARENT FIVE    | MB060606A           | 5          | HIGHER RATE               | Edit          |                       |
| MRS PARENT SIX    | MB666666A           | 6          | HIGHER RATE               | Edit          |                       |
| MR PARENT SEVEN   | MB070707A           | 7          | ADDITIONAL RATE           | Edit          |                       |
| MRS PARENT EIGHT  | MB080808A           | 8          | ADDITIONAL RATE           | Edit          |                       |
| MR PARENT NINE    | MB090909A           | 9          | ADDITIONAL RATE           | Edit          |                       |
| MRS PARENT TEN    | MB101010A           | 10         | PROTECTED RIGHTS          | Edit          |                       |
|                   |                     |            |                           |               |                       |
| < Back            | Next >>             |            |                           |               | Page 1 💌 of 2         |
|                   |                     |            |                           |               | Confirm               |

When changing a tax band, a warning message will be displayed before an update is processed:

|                                                                                                    | ×                                                                                                |
|----------------------------------------------------------------------------------------------------|--------------------------------------------------------------------------------------------------|
| Are you sure you want to change th<br>band from Basic Rate to Additional<br>sacrifice amount for the employee b<br>guidelines. | is tax band? Changing the tax<br>Rate may result in the salary<br>eing reduced in line with HMRC |
|                                                                                                    | OK Cancel                                                                                        |

Clicking 'OK' will prompt the following warning message to be displayed:

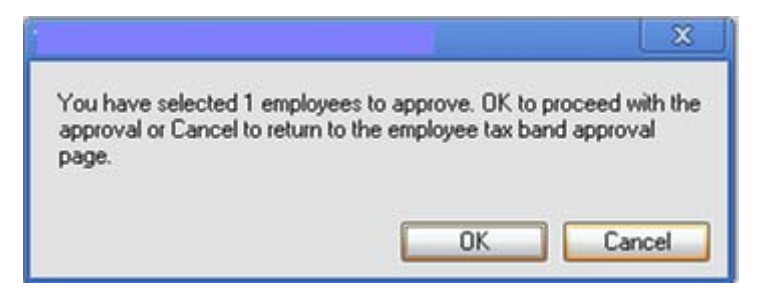

Click 'OK' if you are happy to proceed.

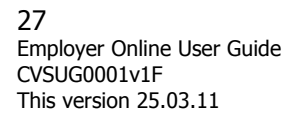

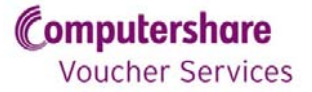

#### Updating a previously approved tax band

#### Full Search

1. The full search will retrieve all parents on the order with a previously approved tax band.

#### Advanced Search

2. One or more of the search criteria can be used to locate a parent or parents with a previously approved tax band.

| Approval Required Previously Approved         |              |        |
|-----------------------------------------------|--------------|--------|
| Full Search                                   |              |        |
| Search for all previously approved parents of | n this order | Search |
| Advanced Search                               |              |        |
| Name:                                         |              |        |
| Payroll reference:                            |              |        |
| National insurance number:                    |              |        |
| Email address:                                |              |        |
| Postcode:                                     |              | Search |
|                                               |              |        |

3. Parents matching the search criteria will be displayed at the bottom of the page:

| ull Search              |                              |                   |                 |             |
|-------------------------|------------------------------|-------------------|-----------------|-------------|
| Search for all previous | sly approved parents on this | order             |                 | Search      |
| dvanced Search          |                              |                   |                 |             |
| Name:                   |                              |                   |                 |             |
| Payroll reference:      |                              |                   |                 |             |
| National insurance nur  | mber:                        |                   |                 |             |
| Email address:          |                              |                   |                 |             |
| Postcode:               |                              |                   |                 | Searc       |
| Results                 |                              |                   |                 |             |
| Name                    | National Insurance           | Payroll Reference | Tax Band        | Change Band |
| MR PARENT FIVE          | MN677666A                    | 12                | Additional Rate | Edit        |
| OR TEST THIRTY          | NM767777A                    | 367287            | Additional Rate | Edit        |

4. Click the 'Edit' link next to the relevant parent. A list of tax bands will be displayed in the dropdown list:

| - Jan andress (* * | a survey a surl    |                   | and a start of     | Same and the  |
|--------------------|--------------------|-------------------|--------------------|---------------|
| Postcode:          | [                  |                   |                    | Search        |
| Results            |                    |                   |                    |               |
| Name               | National Insurance | Payroll Reference | Tax Band           | Change Band   |
| MR PARENT FIVE     | E MN677666A        | 12                | Higher Rate 💌      | Update Cancel |
| DR TEST THIRTY     | Y NM767777A        | 367287            | Higher Rate        | Edit          |
|                    |                    |                   | Protected Rights   |               |
|                    |                    |                   | Personal Allowance |               |

5. Click 'Update' to confirm the change or 'Cancel' to close the edit function.

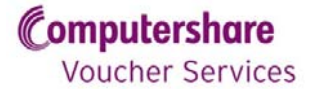

## Ordering backdated vouchers

If a parent wishes to add any backdated vouchers to the order, follow the process below.

- 1. Navigate to the 'Payroll Schedule Details' screen via the 'Orders' tab.
- 2. Select 'Backdated orders'.

| Payroll Schedu | ile Details |              |               |               |                    |                  |           |            |
|----------------|-------------|--------------|---------------|---------------|--------------------|------------------|-----------|------------|
| Scheme ID:     |             | 8500000126   |               | Scheme nam    | e:                 | SCHEME 1         |           |            |
| Order ID:      |             | 000000011    |               | Payroll date: |                    | 08/04/2011       |           |            |
| Filter Options |             |              |               |               |                    |                  |           |            |
| Category       |             |              | New P Incr    | eased 🖻 Dec   | reased 🛛 No Change | Cancelled/Ex     | pired 💌 I | Excluded   |
| C Payroll ID   |             |              |               |               |                    |                  |           |            |
| C NI Number    |             |              |               |               |                    |                  |           |            |
|                |             |              |               |               |                    |                  |           | Apply      |
|                |             |              |               |               | _                  |                  |           |            |
|                |             |              |               |               | C C                | Backdated orders | Add pa    | rticipant  |
| Parent Name    | Payroll ID  | NI Number    | Voucher Type  | Amount        | Backdated Amoun    | t Status         |           |            |
| PARENT FOUR    | 4           | AB000165A    | e-Voucher     | £55.00        | £0.00              | Included Auto    | Exclude   | Amend      |
| PARENT ONE     | 1           | AB000161A    | Paper         | £0.00         | £0.00              | Excluded CVS     | Include   | Amend      |
| PARENT THREE   | 3           | AB000164A    | e-Voucher     | £75.00        | £0.00              | Included Auto    | Exclude   | Amend      |
| PARENT TWO     | 2           | AB000163A    | Redeem Direct | £55.00        | £0.00              | Included Auto    | Exclude   | Amend      |
| Participants 3 | Voucher V   | alue £185.00 |               |               |                    |                  |           |            |
|                |             |              |               |               |                    | Download as DDE  | Downi     | and as CSV |
|                |             |              |               |               |                    | Download as PDF  | Downle    | oad as CSV |

- 3. Search for the parent using one of the fields provided, and then click 'Search'.
- 4. When you have found the parent for whom you intend to add backdated vouchers, click Select' next to their name.

| CSACILLAR C     |             |           |          |        |        |
|-----------------|-------------|-----------|----------|--------|--------|
| iearch Criteria |             |           |          |        |        |
| Unique Search   |             |           |          |        |        |
| Employee ID:    | 8           | 00000340  |          |        | Search |
| Advanced Search |             |           |          |        |        |
| Name:           | 0           |           |          |        |        |
| Payroll Ref:    | E           |           |          |        |        |
| NI Number:      | E           |           |          |        |        |
| Email Address:  | Г           |           |          |        |        |
| Postcode:       | Γ           |           |          |        | Search |
| Search Results  |             |           |          |        |        |
| ¥ame            | Payroll Ref | NI Number | Postcode | Status |        |
| MR PARENT ONE   | 1           | AB000161A | W513 85X | Live   | Select |
|                 |             |           |          |        |        |

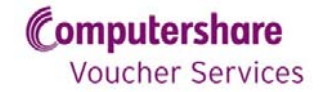

- 5. On the next screen, enter the value of backdated vouchers you wish to add. This must not exceed the total value to which the parent is entitled.
- 6. Click 'Next'.

|                                                                                            |                                                                                                    |                            | and our |
|--------------------------------------------------------------------------------------------|----------------------------------------------------------------------------------------------------|----------------------------|---------|
| EST MODE                                                                                   |                                                                                                    |                            |         |
| d Backdated Order - Step 2 of 4                                                            |                                                                                                    |                            |         |
| lect Parent Order Details                                                                  | Confirm Detaile                                                                                                    | > Finish                   |         |
|                                                                                            |                                                                                                    |                            |         |
| Employee Details                                                                           |                                                                                                    |                            |         |
| Employee ID:                                                                               | 0800000340                                                                                                    |                            |         |
| Employee Name:                                                                             | MR PARENT ONE                                                                                                    |                            |         |
| NI Number:                                                                                 | A8000161A                                                                                                    |                            |         |
| Payroll Ref:                                                                               | 1                                                                                                    |                            |         |
| Email Address:                                                                             | PARENTONE@TEST.CO.UK                                                                                                    |                            |         |
|                                                                                            |                                                                                                    |                            |         |
| Backdated Vouchers:                                                                        |                                                                                                    |                            |         |
| Non taxable voucher value taken under                                                      | £0.00                                                                                                    |                            |         |
| scheme 0800000076 in current tax year.                                                     |                                                                                                    |                            |         |
| Non taxable voucher value available as<br>backdated vouchers, for the current tax<br>year. | £385.00                                                                                                    |                            |         |
| Please enter the backdated voucher value $(E)$ you wish to order,                          |                                                                                                    |                            |         |
|                                                                                            |                                                                                                    | _                          |         |
| Cancel Back                                                                                |                                                                                                    | $\boldsymbol{\mathcal{C}}$ | Next    |
|                                                                                            | and the second second sec |                            |         |

- 7. You will then be asked to confirm the value of backdated vouchers you have entered. Ensure that the value is correct, and then click 'Confirm', then 'Finish'.
- 8. You will then be able to see the backdated amount in the on-screen summary, as below, and it will also be detailed on the payroll schedule.

| 'ayroll Schedu                                                                                                    | ule Details                              |                                                                            |                                                                                         |                                                                                          |                                                                     |                                                                                                    |                                                                           |                                                              |
|----------------------------------------------------------------------------------------------------|------------------------------------------|----------------------------------------------------------------------------|-----------------------------------------------------------------------------------------|------------------------------------------------------------------------------------------|---------------------------------------------------------------------|----------------------------------------------------------------------------------------------------|---------------------------------------------------------------------------|--------------------------------------------------------------|
| Scheme ID:                                                                                                    |                                          | 0800000113                                                                 |                                                                                         | Scheme name:                                                                             |                                                                     | SCHEME 2                                                                                             |                                                                           |                                                              |
| Order ID:                                                                                                    |                                          | 000000081                                                                  |                                                                                         | Payroll date:                                                                            |                                                                     | 27/05/2011                                                                                           |                                                                           |                                                              |
| Filter Options                                                                                                    |                                          |                                                                            |                                                                                         |                                                                                          |                                                                     |                                                                                                    |                                                                           |                                                              |
| Category                                                                                                    |                                          |                                                                            | P New P Incr                                                                            | eased P Decreased                                                                        | P No Change                                                         | Caricelled/Ex                                                                                        | pired 🛛 🖻 i                                                               | Excluded                                                     |
| C Payrol ID                                                                                                    |                                          |                                                                            |                                                                                         |                                                                                          |                                                                     |                                                                                                    |                                                                           |                                                              |
| Sector and                                                                                                    |                                          |                                                                            |                                                                                         |                                                                                          |                                                                     |                                                                                                    |                                                                           |                                                              |
| and the second second sec |                                          |                                                                            |                                                                                         |                                                                                          |                                                                     |                                                                                                    |                                                                           |                                                              |
| C NI Number                                                                                                    |                                          |                                                                            | 1                                                                                       |                                                                                          |                                                                     |                                                                                                    | -                                                                         |                                                              |
| <ul> <li>NI Number</li> </ul>                                                                                                    |                                          |                                                                            |                                                                                         |                                                                                          |                                                                     |                                                                                                    | -                                                                         | Apply                                                        |
| C NI Number                                                                                                    |                                          |                                                                            | 1                                                                                       |                                                                                          |                                                                     |                                                                                                    | -                                                                         | Apply                                                        |
| C NI Number                                                                                                    |                                          |                                                                            | 1                                                                                       |                                                                                          |                                                                     | eckdated orders                                                                                      | Add per                                                                   | Apply<br>ticpant                                             |
| C NI Number                                                                                                    | Payroll ID                               | NI Number                                                                  | Voucher Type                                                                            | Amount Back                                                                              | dated Amount                                                        | ackdated orders                                                                                      | Add per                                                                   | Apply<br>ticipant                                            |
| C NI Number<br>Parent Name<br>PARENT FIVE                                                                                                    | Payroll ID<br>5                          | NI Number<br>AB000445A                                                     | Voucher Typo<br>e-Voucher                                                               | Amount uback                                                                             | e<br>idated Amount<br>£3.00                                         | ackidated orders<br>softus<br>cluded CV5                                                             | Exclude                                                                   | Apoly<br>ticipant<br>Amend                                   |
| C NI Number<br>Parent Name<br>PARENT FIVE<br>PARENT FOUR                                                                                                    | Payroll ID<br>5<br>4                     | NI Number<br>AB000445A<br>AB000444A                                        | Voucher Type<br>e-Voucher<br>e-Voucher                                                  | Amount 6ac                                                                               | edated Amount<br>£3.00<br>£0.00                                     | ack dated orders<br>Solutus<br>Cluded CVS<br>Included CVS                                            | Ald per                                                                   | Apply<br>ticipant<br>Amend<br>Amend                          |
| Parent Name<br>PARENT FIVE<br>PARENT FOUR<br>PARENT ONE                                                                                                    | Payroll ID<br>5<br>4<br>1                | NI Number<br>AB000445A<br>AB000444A<br>AB000441A                           | Voacher Type<br>e-Voucher<br>e-Voucher<br>Paper                                         | Amount that<br>£240.00<br>£200.00<br>£243.00                                             | E3.00<br>£0.00<br>£0.00                                             | ack dated orders<br>Souturs<br>Cluded CVS<br>Included CVS<br>Included CVS                            | Exclude<br>Exclude<br>Exclude                                             | Apply<br>togent<br>Amend<br>Amend<br>Amend                   |
| Parent Name<br>Parent Flve<br>PARENT FOUR<br>PARENT ONE<br>PARENT SIX                                                                                                    | Payroll ID<br>5<br>4<br>1<br>6           | NI Number<br>AB000445A<br>AB000444A<br>AB000444A<br>AB000446A              | Voucher Type<br>e-Voucher<br>e-Voucher<br>Paper<br>e-Voucher                            | Amount back<br>£240.00<br>£300.00<br>£243.00<br>£243.00                                  | E0.00<br>£0.00<br>£0.00<br>£0.00                                    | Solutus<br>cluded CVS<br>Included CVS<br>Included CVS<br>Included CVS                                | Add per<br>Exclude<br>Exclude<br>Exclude<br>Exclude                       | Apply<br>ticipant<br>Amend<br>Amend<br>Amend<br>Amend        |
| Arent Name.                                                                                                    | Payroll 1D<br>5<br>4<br>1<br>6<br>3      | NI Number<br>AB000445A<br>AB000444A<br>AB000443A<br>AB000443A              | Voucher Type<br>e-Voucher<br>e-Voucher<br>Paper<br>e-Voucher<br>Redeem Direct           | Amount fiact<br>£240.00<br>£200.00<br>£243.00<br>£243.00<br>£243.00                      | edated Amount<br>53.00<br>50.00<br>50.00<br>50.00<br>50.00<br>50.00 | Solute<br>cluded CVS<br>Included CVS<br>Included CVS<br>Included CVS<br>Included CVS                 | Exclude<br>Exclude<br>Exclude<br>Exclude<br>Exclude                       | Acoly<br>Ecigant<br>Amend<br>Amend<br>Amend<br>Amend         |
| Parent Name<br>ARENT FIVE<br>ARENT FOUR<br>PARENT ONE<br>PARENT ONE<br>PARENT THREE<br>ARENT TWO                                                                                                    | Payroll ID<br>5<br>4<br>1<br>6<br>3<br>2 | NI Number<br>A8000445A<br>A8000444A<br>A8000441A<br>A8000443A<br>A8000443A | Vosicher Type<br>e-Voucher<br>e-Voucher<br>Paper<br>e-Voucher<br>Redeem Direct<br>Paper | Amount back<br>E240.00<br>E250.00<br>E243.00<br>E243.00<br>E243.00<br>E243.00<br>E240.00 | E0.00<br>E0.00<br>E0.00<br>E0.00<br>E0.00<br>E0.00<br>E0.00         | s otas<br>cluded CVS<br>Included CVS<br>Included CVS<br>Included CVS<br>Included CVS<br>Included CVS | Exclude<br>Exclude<br>Exclude<br>Exclude<br>Exclude<br>Exclude<br>Exclude | Apply<br>topent<br>Amend<br>Amend<br>Amend<br>Amend<br>Amend |

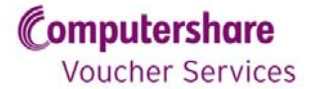

## Agreeing an order

If you do not need to make any amendments, or have made all the required amendments, you will need to agree your order before you can download your invoice.

## Please note once an order has been agreed no amendments can be made until your next order.

1. Navigate to the 'View Payroll' Screen by selecting the 'Orders' tab.

|                                                                                                    | 000000011                                                    |                                                                                 |                                                                                                |                                                                                     |
|----------------------------------------------------------------------------------------------------|--------------------------------------------------------------|---------------------------------------------------------------------------------|------------------------------------------------------------------------------------------------|-------------------------------------------------------------------------------------|
| elow is a summary of this pa                                                                                                    | yroll schedule.                                              |                                                                                 |                                                                                                |                                                                                     |
| Scheme-Payroll Details                                                                                                    |                                                              |                                                                                 |                                                                                                |                                                                                     |
| Payroll frequency:                                                                                                    | EVERY FRI                                                    | DAY                                                                             |                                                                                                |                                                                                     |
| Payroll date:                                                                                                    | 08/04/20                                                     | 11                                                                              |                                                                                                |                                                                                     |
| Assumed agreed date:                                                                                                    | N/A                                                          |                                                                                 |                                                                                                |                                                                                     |
| Order status:                                                                                                    | Open                                                         |                                                                                 |                                                                                                | Agreed                                                                              |
| Order Details                                                                                                    |                                                              |                                                                                 |                                                                                                |                                                                                     |
| Order number:                                                                                                    | 00000000                                                     | 11                                                                              |                                                                                                |                                                                                     |
| Number of parents:                                                                                                    | 3                                                            |                                                                                 |                                                                                                | View / Amend                                                                        |
| Pay Period Breakdown                                                                                                    |                                                              |                                                                                 |                                                                                                |                                                                                     |
| Pay Period Breakdown<br>The table below compares y<br>Category                                                                                                    | rour order(s) in the current                                 | pay period against orders                                                       | from your previous pays                                                                        | oll period.<br>Total Amount (£)                                                     |
| Pay Period Breakdown<br>The table below compares y<br>Category<br>New parents                                                                                                    | rour order(s) in the current                                 | pay period against orders<br>No of Employees<br>0                               | from your previous pays<br>Differences (£)<br>0.00                                             | oll period.<br>Total Amount (£)<br>0.00                                             |
| Pay Period Breakdown<br>The table below compares y<br>Category .<br>New parents<br>Parents voucher value increas                                                                                                    | rour order(s) in the current                                 | pay period against orders<br>No of Employees<br>0<br>0                          | from your previous pays<br>Differences (£)<br>0.00<br>0.00                                     | roll period.<br>Total Amount (£)<br>0.00<br>0.00                                    |
| Pay Period Breakdown<br>The table below compares y<br>Category<br>New parents<br>Parents voucher value increas<br>Parents voucher value decrea                                                                                               | our order(s) in the current<br>red                           | pay period against orders<br>No of Employees<br>0<br>0<br>0                     | from your previous pays<br>Differences (£)<br>0.00<br>0.00<br>0.00                             | oll period.<br>Total Amount (£)<br>0.00<br>0.00                                     |
| Pay Period Breakdown<br>The table below compares y<br>Category<br>New parents<br>Parents voucher value increas<br>Parents voucher value decrea<br>No change to parents vouche                                                                | rour order(s) in the current<br>red<br>sed<br>r value        | pay period against orders<br>No of Employees<br>0<br>0<br>3                     | from your previous pays<br>Differences (£)<br>0.00<br>0.00<br>0.00<br>0.00                     | roll period.<br>Total Amount (£)<br>0.00<br>0.00<br>185.00                          |
| Pay Period Breakdown<br>The table below compares y<br>Category<br>New parents<br>Parents voucher value increas<br>Parents voucher value decrea<br>No change to parents vouche<br>Cancelled / expired parents or                              | our order(s) in the current<br>led<br>sed<br>r value<br>ders | pay period against orders<br>No of Employees<br>0<br>0<br>3<br>3<br>1           | from your previous pays<br>Differences (ε)<br>0.00<br>0.00<br>0.00<br>-55.00                   | oll period.<br>Total Amount (£)<br>0.00<br>0.00<br>185.00<br>0.00                   |
| Pay Pariod Breakdown<br>The table below compares y<br>Category<br>New parents<br>Parents voucher value increas<br>Parents voucher value decrea<br>No change to parents vouche<br>cancelled / expired parents or<br>Excluded parents          | our order(s) in the current<br>sed<br>sed<br>r value<br>ders | pay period against orders<br>No of Employees<br>0<br>0<br>3<br>3<br>1<br>0<br>0 | from your previous pays<br>Differences (£)<br>0.00<br>0.00<br>0.00<br>-55.00<br>0.00           | oll period.<br>Total Amount (£)<br>0.00<br>0.00<br>185.00<br>0.00<br>0.00<br>0.00   |
| Pay Period Breakdown<br>The table below compares y<br>Category<br>New parents<br>Parents voucher value increas<br>Parents voucher value decrea<br>No change to parents vouche<br>cancelled / expired parents or<br>Excluded parents<br>Total | our order(s) in the current<br>red<br>sed<br>r value<br>ders | pay period against orders<br>No of Employees<br>0<br>3<br>3<br>1<br>3<br>3<br>3 | from your previous pays<br>Differences (ε)<br>0.00<br>0.00<br>0.00<br>-55.00<br>0.00<br>-55.00 | oll period.<br>Total Amount (£)<br>0.00<br>0.00<br>185.00<br>0.00<br>0.00<br>185.00 |

2. Select the 'Agreed' button, and then confirm the pop up that appears. The order status will change to 'Awaiting Payment'.

| a dam to a community of this around the dam                  | 1.1                   |                         |                        |                  |
|--------------------------------------------------------------|-----------------------|-------------------------|------------------------|------------------|
| selow is a summary of this payroll sche                      | dule.                 |                         |                        |                  |
| Scheme-Payroll Details                                       |                       |                         |                        | ì                |
| Payroll frequency:                                           | EVERY FRIDAY          | r                       |                        |                  |
| Payroll date:                                                | 08/04/2011            |                         |                        |                  |
| Assumed agreed date:                                         | 01/04/2014            |                         | _                      |                  |
| Order status:                                                | Schedule Agre         | ed / Awaiting Paymen    | t                      |                  |
| Invoice status:                                              | Awarung rore          |                         |                        |                  |
|                                                              |                       |                         |                        |                  |
| Order Details                                                |                       |                         |                        |                  |
| Order number:                                                | 000000011             |                         |                        |                  |
| Number of parents:                                           | 3                     |                         |                        | View / Amend     |
| Pay Period Breakdown<br>The table below compares your order( | s) in the current pay | / period against orders | from your previous pay | roll period.     |
| Category                                                     |                       | No of Employees         | Differences ( f )      | Total Amount (f) |
| New parents                                                  |                       | 0                       | 0.00                   | 0.00             |
| Parents voucher value increased                              |                       | 0                       | 0.00                   | 0.00             |
| Parents voucher value decreased                              |                       | 0                       | 0.00                   | 0.00             |
| No change to parents voucher value                           |                       | 3                       | 0.00                   | 185.00           |
| Cancelled / expired parents orders                           |                       | 1                       | -55.00                 | 0.00             |
|                                                              |                       | 0                       | 0.00                   | 0.00             |
| Excluded parents                                             |                       |                         |                        |                  |

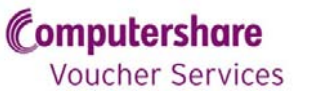

## **Reference Guides**

## Setting up additional users

You may wish to add additional users to your account, especially if you are not going to be directly administering the account yourself.

- 1. Log in to your account.
- 2. In the 'Contacts' tab at top of screen, select 'Additional'.
- 3. You will see all of your current additional users, if any. Select 'Add'.
- 4. The 'New Additional User' screen will appear and you will be prompted to enter the additional user's name, email address, and access level.
- 5. Once this information is entered, click 'Next'.
- 6. A confirmation screen will appear. Check the details, click 'Confirm', and then 'Finish'.
- 7. You will return to the list of additional users, which should now include the new additional user.
- 8. Two emails will then be sent to the new additional user's email address, one containing their User ID, and the other their password.
- 9. The first time the new user logs on, they will be prompted to change their password and set some security questions. These may be required to verify the user's identity in the future.

#### Resetting a password for an additional user

If an additional user needs to reset their password, they need to follow the steps below.

- 1. In the 'Contacts' tab at top of screen, select 'Additional'.
- 2. Find the contact you require. Click 'Select' alongside their name.
- 3. Select 'Contact Activity' tab.
- 4. Click 'Reset password'.
- 5. This will automatically generate a new password, which is then sent to the additional user's email address.

#### **Forgotten password**

If you have forgotten your password and are unable to log in, please follow the steps below.

- 1. Click on 'Forgotten Password' on the EOL log in screen.
- 2. Enter your User ID and click 'Next'.
- 3. Answer the security questions you set when you first signed up and then click 'Next'.
- 4. Enter your new password or security questions and click 'Next'.
- 5. Your security details have now been changed.

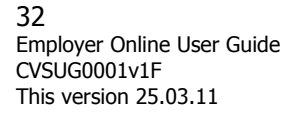

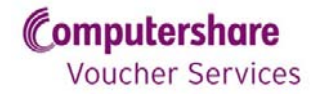

## Locking and unlocking additional users

You may wish to lock an additional user's account if they are on long term sick or maternity leave and will be returning to their post.

- 1. Log in to your online account.
- 2. In the 'Contacts' tab at top of screen, select 'Additional'.
- 3. Click 'Select' alongside the additional user's name which needs to be locked.
- 4. Select 'Contact Activity' tab.
- 5. Select 'Lock'.
- 6. This will automatically disable access to the online account for this user.
- 7. If the user tries to log in, they will not be allowed, and instead be directed to speak to their Primary Contact to discuss the status of their account.
- 8. To unlock the user, repeat the process. You will find the 'Lock' button replaced by 'Unlock'.

#### Deleting an additional user

You may wish to delete a user if they no longer work for your company. Please note that once a user has been deleted, you are not able to reinstate them. If you wish to do this, you will have to create a new user.

- 1. Log into your online account.
- 2. In the 'Contacts' tab at top of the screen, select 'Additional'.
- 3. Click 'Select' alongside the name of the contact to be deleted.
- 4. Select 'Contact Details' tab.
- 5. Click 'Delete'.
- 6. The next screen to appear will be the 'Confirm Removal' screen. Check that this is the correct user, then click 'Confirm' and 'Finish'. You will then be returned to the list of remaining additional users.
- 7. You can see which users have been deleted by checking the 'Inactive' tab on the list of users.

#### Changing your password

- 1. Select 'Security Details' from your home screen.
- 2. Enter your new password and security questions and click 'Next'.
- 3. Your security details have now been changed.

#### Viewing a payroll schedule online

- 1. Log into your online account.
- 2. Click on the 'Orders' tab.
- 3. Click 'View' in the payroll schedule column of the order which you wish to view.
- 4. You have now reached the payroll schedule screen.

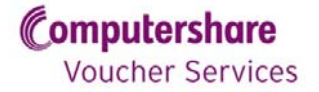

## Printing payroll schedules and invoices

To print a payroll schedule, once you have been notified that it is ready for review:

- 1. Navigate to the payroll schedule screen.
- 2. Click 'View/Amend'.
- 3. You then have a choice. You can either click 'Download as PDF' to download a printable summary and parent-by-parent breakdown of your order, or you can click 'Download as CSV' to download an Excel file containing the order information.

#### To print your invoices

- 1. Agree your order, or wait for it to be agreed (see below).
- 2. Click the 'Orders' tab at the top of your screen.
- 3. Click 'View' in the invoice column, next to the order whose invoices you require.
- 4. Click 'Download as PDF'.
- 5. You will be prompted to enter a purchase order number if none is required leave this box blank. Click 'Confirm'.
- 6. You will then download a printable PDF of your invoice.
- 7. If you have a split invoice, you can switch between your voucher and service invoice via the relevant tabs towards the top of the screen.

#### Adding a parent to an open order

Follow the below steps to add a parent onto your order.

- 1. Navigate to the payroll schedule screen.
- 2. Click 'View/Amend'.
- 3. Click 'Add Participant'.
- 4. Search for the parent you wish to add onto the order, and select 'Add To Order' next to their name.
- 5. Review the value of voucher they are ordering and then click confirm.
- 6. The parent will then be listed on the payroll schedule.

#### Amending an open order

- 1. Navigate to the payroll schedule screen of the order you wish to amend.
- 2. Click 'View/Amend'.
- 3. You will then see an online list of all the parents included on the order. They are listed in alphabetical order by first name.
- 4. Navigate to the parent that you wish to amend, and click 'Amend' next to their name.
- 5. In the pop up box, enter the new voucher amount, a reason for the amendment, and click 'Apply'.
- 6. If you wish to remove a parent from an order altogether, click 'Exclude' next to the parents name, instead of 'Amend'. Please note that this will remove them from this order only, and they will be back on the next order. To remove them from ongoing

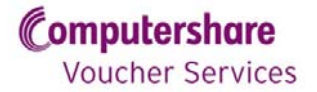

orders please email <u>transactionprocessing@computershare.co.uk</u> who will cancel the parent's ongoing order.

- 7. Repeat this process for all the parents that need amending.
- 8. Once the amendments are complete, you can agree the order.

#### Approving tax bands

Any new parents who join your scheme after 5 April 2011 will require their tax band to be approved.

- 1. Navigate to the payroll schedule screen.
- 2. Click 'View/Amend' under tax band approval
- 3. Parents can be selected for approval one at a time by checking the individual checkboxes.
- 4. Where the unapproved parents span more than one page, you can move forward and back.
- 5. You also have the option to 'Select All' this allows you to select all parents on the page for approval. This does not select Parents on any other page.
- 6. Once all parents have been approved click 'Confirm'
- 7. Any parents unapproved on your open order will prevent you being able to agree your order.
- 8. In addition, if you allow your payroll cut-off date to elapse, your order will be agreed automatically and approve all unapproved tax bands. You must ensure all tax bands are correct if you are allowing your order to automatically agree.

#### Edit tax band

- 1. Navigate to the payroll schedule screen.
- 2. Click 'View/Amend' under tax band Approval
- 3. Parents can be selected for approval one at a time by checking the individual checkboxes.
- 4. Click 'Edit' and choose a new tax band from the drop down list and click 'Change' to update the tax band.
- 5. Once all changes have been made click 'Confirm'

#### Updating a previously approved tax band

- 1. Navigate to the payroll schedule screen.
- 2. Click 'View/Amend' under tax band Approval.
- 3. Click 'Previously Approved' tab.
- 4. Search for parent one or more of the search criteria can be used to locate a parent or parents with a previously approved tax band.
- 5. Click the 'Edit' link next to the relevant Parent.
- 6. Choose new tax band from the drop down box.
- 7. Click 'Update' to confirm the change or 'Cancel' to close the edit function.

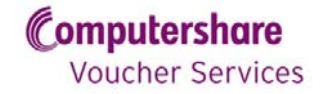

## Ordering backdated vouchers

If a parent wishes to add any backdated vouchers to the order, follow the process below.

- 1. Select 'Backdated orders' on the payroll schedule details screen.
- 2. Search for the parent using the fields provided.
- 3. Locate the parent for whom you intend to add backdated vouchers. Click 'Select' next to their name.
- 4. On the next screen, enter the value of backdated vouchers you wish to add. This must not exceed the total value to which the parent is entitled.
- 5. Click 'Confirm'.
- 6. You will then be asked to confirm the value of backdated vouchers you have entered.
- 7. Ensure that the value is correct, and then click 'Confirm'.
- 8. The backdated vouchers have now been added. Click 'Finish' to return to the payroll schedule screen.
- 9. You will then be able to see the backdated amount in the on-screen summary, and it will also be detailed on the payroll schedule.

#### Agreeing an order

If you do not need to make any amendments, or have made all the required amendments, you will need to agree your order before you can download your invoice.

- 1. Navigate to the payroll schedule screen.
- 2. Select the 'Agreed' button.
- 3. Please note, this step cannot be undone, so please ensure that all required amendments have been made before you do this.
- 4. In addition, if you allow your payroll cut-off date to elapse, your order will be agreed automatically.

#### **Questions?**

If you have any questions or feedback on our Employer Online service, please contact your usual Account Management team or:

EOL@computersharevoucherservices.co.uk.

Tel: 0845 002 1111

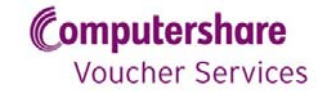